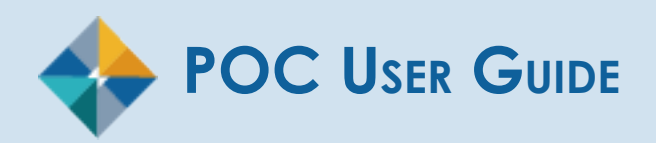

# Financial Disclosure Management

May 2020 FDM 8.5.6.7

# **Table of Contents**

|                                                                                                    | 4  |
|----------------------------------------------------------------------------------------------------|----|
| Your Role as a Point of Contact (POC)                                                                 | 4  |
| Organize Filer: Prior to December 21                                                                  | 4  |
|                                                                                                    |    |
| POC Cleanup Time Line                                                                                 | 5  |
| Managing Filers                                                                                       | 6  |
| Admin Center   Filers                                                                                 | 6  |
| Filtering and Sorting                                                                                 | 7  |
| Filter Options when searching for a specific Filer                                                    | 7  |
| Filter Option to locate Filers with no Current Reports                                                | 7  |
| Sorting                                                                                               | 7  |
| Exporting Your Filer List                                                                             | 8  |
| Adding Filers to Org Units                                                                            | 9  |
| Org Unit Filers                                                                                       | 9  |
| Registering a Single Filer                                                                            | 9  |
| Searching for a Filer                                                                                 | 10 |
| Removing a Filer Role                                                                                 | 12 |
| Filter Option to locate Filer's with No Current Reports                                               |    |
| Moving a Filer to a Different Org Unit                                                                | 14 |
| Moving a Filer with a Draft or Under Review Report                                                    |    |
| Moving Filers: Common Issues                                                                          |    |
| Filer's report was assigned in a different Org Unit (or, new Org Unit review chain can't find report) | 16 |
| Filer's New Org Unit has Different Reviewers                                                          | 16 |
| Moving a Filer with a Completed Report or Unassigned reports                                          | 16 |
| Viewing Filer(s) Report Assignments and Status                                                        | 17 |
| Viewing Report Assignments                                                                            | 17 |
| Assigning a Report to a Filer                                                                         |    |
| Annual Filers                                                                                         |    |
| New Entrant Filers                                                                                    |    |
| Assigning a Report to a Filer:                                                                        |    |
| Entering the Report Information                                                                       | 20 |
| Notifying a Filer                                                                                     | 20 |
| Remind Filers                                                                                         |    |
| Annual Reminder Notification                                                                          |    |
| Monitor Report Progress and Notify                                                                    | 21 |
| Sending an F-mail Reminder                                                                            | 22 |
| Review E-Mail Message                                                                                 |    |
| Customize Message                                                                                     | 23 |
| ·····                                                                                                 |    |
| Remind Supervisors                                                                                    | 24 |
| Sending an E-mail Reminder                                                                            | 24 |
| Review E-Mail Message                                                                                 | 25 |
| Managing Org Units                                                                                    | 24 |
|                                                                                                    |    |

| Adding Subordinate Org Units                                         |    |
|----------------------------------------------------------------------|----|
| Org Unit Name and Description                                        | 27 |
| Acting and Assigned Org Unit Roles                                   |    |
| Assigning Supervisors                                                |    |
| Assigning POCs                                                       |    |
| Editing an Org Unit                                                  |    |
| Moving Org Units                                                     |    |
| Removing Org Units                                                   |    |
| Important Information                                                | 36 |
| Removing an Org Unit:                                                |    |
| Management Reports                                                   |    |
| Periodic Reports                                                     |    |
| Review Progress Summary                                              |    |
| Due Date Tracking                                                    |    |
| Daily Extension Tracking                                             |    |
| Ethics Training Tracking                                             |    |
| OGE Agency Reports                                                   |    |
| Generating a Management Report                                       |    |
| Working in Excel                                                     |    |
| Filtering Data in Excel                                              | 38 |
| Sorting Data in Excel                                                | 38 |
| Printing a Report                                                    |    |
| Saving a Report                                                      |    |
| Ethics Training Tracking                                             |    |
| Notifying Filers of Ethics Training Requirement                      |    |
| Recording Ethics Training Completion                                 |    |
| View or Change a Training Record                                     |    |
| Removing a Training Record                                           |    |
| Training Exceptions                                                  |    |
| Recording an Exception to Ethics Training                            |    |
| Exceptions for OGE278 Filers:                                        | 46 |
| Exceptions for OGE 450 Filers:                                       | 46 |
| To record an exception:                                              | 47 |
| Removing an Exception to Training                                    |    |
| Changing or Viewing an Exception                                     |    |
| Adding Multiple 450 Filers                                           |    |
| Adding Multiple OGE 450 Filers at a Time                             | 51 |
| Option 1: Importing/Adding Filers via Type/Paste of E-mail Addresses |    |
| Option 2: Import a List of Filers (Excel file)                       |    |

# INTRODUCTION

# YOUR ROLE AS A POINT OF CONTACT (POC)

Many organizations have an established network of POCs who are responsible for managing OGE 450 financial disclosure filing activities. As a POC for an organization, command, or activity, you have very important responsibilities in FDM.

In FDM, POCs are responsible for a variety of tasks but primarily managing OGE 450 Filers and Organizational data and keeping OGE 450 Filers and their Supervisors aware of the filing season and deadlines.

POCs have the ability to:

- Add or delete subordinate Org Units
- Add new Filers who enter the organization and remove Filers who leave the organization
- Assign and/or change Supervisors to your subordinate Org Units
- Assign reports to Filers
- Generate management reports

### **ORGANIZE FILERS PRIOR TO DECEMBER 31**

It is recommended that POCs begin reviewing and updating their Filers in FDM no later than November 1. Everyone who is registered and required to file an OGE 450 report will automatically be assigned an Annual OGE 450 Report on December 31. Failure to properly organize Filers and Supervisors prior to his date can create additional administrative work for POCs during the filing season.

As the POC, it is your responsibility to make the necessary corrections to the Org Units and Filer lists in FDM. Supervisors should be able to help you identify employees who are required to file and OGE 450.

To ensure consistency, review the list of last year's Filers and update to reflect both employees no longer working for you, and new employees who fit the filing criteria. Having said that, Managers/Supervisors should review that list, and make the final determination regarding who of their employees meet the OGE criteria, and are required to file.

# POC CLEANUP TIME LINE

| When            | Who | What                                   | Description                                                                                                    |
|-----------------|-----|----------------------------------------|----------------------------------------------------------------------------------------------------|
| NLT October 15  | POC | Request FDM<br>Training                | Contact your local ethics officials and request training on new FDM features or processes.                                                                                   |
| NLT October 31  | POC | Review/<br>Update Filer<br>Spreadsheet | Go to Admin Center in FDM. Review and update your Filer list and Org structure.                                                                                              |
|                 |     |                                        | You may export your list of Filers from FDM to assist with the update process.                                                                                               |
| NLT November 18 | POC | Add/update Org<br>Units, POCs and      | Determine Filer-to-Org Unit-<br>Groupings.                                                                                                    |
|                 |     | Supervisors                            | Categorize Filers into organizations<br>or departments based on their need<br>to file a disclosure report and who<br>supervises them.                                        |
|                 |     |                                        | Org Units are simply an electronic<br>version of your agency organization<br>structure. You can create subordinate<br>Org Units to complete the<br>organizational structure. |
| NLT December 31 | POC | Move/Add Filers                        | Once Filers are identified and the Org<br>Unit structure is established, begin<br>adding Filers to FDM.                                                                      |
| NLT December 31 | POC | Record Ethics<br>Training              | Record Initial or Annual Ethics Training<br>in FDM throughout the year, as it<br>occurs, to ensure your records are<br>kept up to date.                                      |
| NLT December 31 | FDM | Auto Assign                            | FDM automatically assigns everyone<br>who is registered and required to file<br>an OGE 450 report an December 31.                                                            |
| NLT January 15  | POC | Notify Filers to<br>File               | POCs should send initial notifications<br>to OGE 450 Annual Filers regarding<br>their report assignment                                                                      |
| NLT February 15 | POC | Notify Filers to submit reports        | POCs should notify OGE 450 Filers<br>(annual/new entrant) of their need to<br>submit their report in FDM.                                                                    |

# MANAGING FILERS

# VIEWING AND MANAGING A LIST OF ALL OF YOUR FILERS

### Admin Center | Filers

Use the Admin Center | Filers page to review and update your Filer list prior to filing season.

To view a list of your Filers:

- 1. Go to Admin Center | Filers.
- 2. Select the 450 Filers panel.

|                                                                                                    |                                          | SA VA VOL BUTS               |  |
|----------------------------------------------------------------------------------------------------|------------------------------------------|------------------------------|--|
| My Reviews My Expired Report                                                                                         | Admin Center Ethics Training             | Management Reports Resources |  |
| Org Management User Admin                                                                                            | Filers                                   |                              |  |
| POC Change -                                                                                                    |                                          | Filers                       |  |
| 🚠 Org Tree                                                                                                    | My Orgs                                  |                              |  |
| Search Q                                                                                                    | Click the appropriate box to view a list | t of current filers.         |  |
| AMC     AMC Deputy     AMC HQ                                                                                        | 450 Filers 2                             | 278 Filers                   |  |
| <ul> <li>Confidential Filers</li> <li>Central North</li> <li>North East Region</li> <li>South East Region</li> </ul> | 00                                       | 10                           |  |
| + Florida Only<br>South East 1<br>South East 2                                                                       |                                          |                              |  |
| South East 3<br>South East 4<br>South East 5                                                                         |                                          |                              |  |
| <ul> <li>West Coast</li> <li>West Coast 1</li> <li>West Coast 2</li> </ul>                                           |                                          |                              |  |
|                                                                                                    |                                          |                              |  |

### Filtering and Sorting

Filtering and sorting allows you to quickly view and group your Filers by specific criteria.

- 3. In the Org Tree, navigate to your highest level Org Unit.
- **4.** Select **Show All** to list all of the Filers in the Org units assigned to you and other FDM users with the same role as POC.

#### Filter Options when searching for a specific Filer

- 5. To search for a specific Filer, click **Add Filter (+)** and select any of the available filter options.
- **6.** Click **Apply Filters**. Only the records containing the selected filter information are displayed. Filter Option to locate Filer's with no Current Reports

| My Reviews                                                                          | My Expired Reports           | Admin             | Center Ethics Trainin | g Management Rep    | orts Reso                | ources                  |                      |          |  |  |
|-------------------------------------------------------------------------------------|------------------------------|-------------------|-----------------------|---------------------|--------------------------|-------------------------|----------------------|----------|--|--|
| Drg Managen                                                                         | nent User Admin              | Filers            |                       |                     |                          |                         |                      |          |  |  |
| POC                                                                                 |                              | (                 |                       |                     |                          |                         |                      |          |  |  |
| 🚠 Org                                                                               | Tree                         |                   |                       |                     |                          |                         |                      |          |  |  |
| <ul> <li>Indicates a different POC is assigned to this filer's Org Unit.</li> </ul> |                              |                   |                       |                     |                          |                         |                      |          |  |  |
| = AMC                                                                               | Dents                        | 450 File          | rs 278 Filers         |                     |                          |                         |                      | Export 👻 |  |  |
| - AMC<br>+ AMC                                                                      | C HQ<br>MC 1                 | Filter(s)         | Mode: Show All        | ail: @sandbox 🗙 🛛   | rg Name:                 | amc × +                 |                      |          |  |  |
| AI                                                                                  | MC_6<br>MC_7                 | Show 20 Y entries |                       |                     |                          |                         |                      |          |  |  |
| AI<br>+ CI                                                                          | MC_9<br>ECOM - JB            | φ.;               | E-mail                | Name                | ♦ <sup>Org</sup><br>Unit | Current Report          | Supervisor           |          |  |  |
| - Confic<br>+ Cen                                                                   | dential Filers<br>tral North | 0 <u>Abby</u>     | .Adams@sandbox.com    | Adams, Abby X       | AMC HQ                   |                         | Tuesday, Ruby        | Ä≓×₿     |  |  |
| - Sou<br>+ Fl                                                                       | th East Region<br>orida Only | 0 L.Ad            | ams@sandbox.com       | Adams, Louisa X     | AMC HQ                   | 2019 New Entrant<br>450 | Tuesday, Ruby        | Ä≓×₿     |  |  |
| S                                                                                   | outh East 1<br>outh East 2   | B.Fo              | d@sandbox.com         | Ford, Betty X       | AMC HQ                   |                         | Tuesday, Ruby        | Ä≓×₿     |  |  |
| S                                                                                   | outh East 4<br>outh East 5   | 0 <u>A.Ha</u>     | rrison@sandbox.com    | Harrison, Anna X    | AMC HQ                   |                         | <u>Tuesday, Ruby</u> | Ä≓×₿     |  |  |
| + Wes                                                                               | st Coast                     | 0 R.Jac           | kson@sandbox.com      | Jackson, Rachel X   | AMC HQ                   |                         | <u>Tuesday, Ruby</u> | Ä≓×₿     |  |  |
|                                                                                     |                              | 0 M.Je            | fferson@sandbox.com   | Jefferson, Martha X | AMC HQ                   |                         | Tuesday, Ruby        | Ä≓×₿     |  |  |

Filter Option to locate Filers with no Current Reports

To help determine which Filers may need to be removed from FDM, use the No Current Report filter to limit your list of results to Filers who do not have a currently assigned report in FDM.

#### Sorting

7. Click on any column sort arrows to rearrange your list as needed.

**Exporting Your Filer List** 

To export a list of your Filers:

8. Click **Export** then select **Excel** or **CSV**.

| My Reviews                                                      | My Expired Report            | ts   | Admin Center  | Ethics Training | Management Repo   | rts Reso                 | ources OF               |                      |              |          |
|-----------------------------------------------------------------|------------------------------|------|---------------|-----------------|-------------------|--------------------------|-------------------------|----------------------|--------------|----------|
| )rg Managem                                                     | ient User Admir              | F    | ilers         |                 |                   |                          |                         |                      |              |          |
| POC                                                             | Change 🔻                     |      |               |                 | File              | ers                      |                         |                      |              | C        |
| 击 Org                                                           | Tree                         | Му   | Orgs »        |                 |                   |                          |                         |                      |              |          |
| Indicates a different POC is assigned to this filer's Org Unit. |                              |      |               |                 |                   |                          |                         |                      |              |          |
| - AMC                                                           | Deputy                       | 4    | 50 Filers 278 | 3 Filers        |                   |                          |                         |                      |              | Export 🕶 |
| - AMC<br>+ AM                                                   | HQ<br>4C1                    | Filt | er(s): Mode:  | Show All Ema    | ail: @sandbox X 0 | rg Name:                 | amc × +                 |                      | Excel<br>CSV |          |
| AN                                                              | 4C_7                         | s    | how 20 🗡 e    | entries         |                   |                          |                         |                      |              | 1        |
| AN<br>+ CE                                                      | ис_9<br>ЕСОМ - ЈВ            |      | ¢             | nail            | Name              | ♦ <sup>Org</sup><br>Unit | Current Report          | Supervisor           |              |          |
| - Confid<br>+ Cent                                              | lential Filers<br>tral North | 0    | Abby.Adams@   | Dsandbox.com    | Adams, Abby X     | AMC HQ                   |                         | <u>Tuesday, Ruby</u> | Ä≓           | ׯ        |
| - Sout<br>+ Flo                                                 | th East Region<br>brida Only | 0    | L.Adams@san   | ndbox.com       | Adams, Louisa X   | AMC HQ                   | 2019 New Entrant<br>450 | Tuesday, Ruby        | in ≓         | ׯ        |
| So                                                              | outh East 1<br>outh East 2   | 0    | B.Ford@sandl  | box.com         | Ford, Betty X     | AMC HQ                   |                         | <u>Tuesday, Ruby</u> | <b>₩</b>     | ׯ        |
| So                                                              | outh East 4<br>outh East 5   | 0    | A.Harrison@s  | andbox.com      | Harrison, Anna X  | AMC HQ                   |                         | Tuesday, Ruby        | ÄZ           | ×        |
| + Wes                                                           | t Coast                      | 0    | R.Jackson@sa  | andbox.com      | Jackson, Rachel X | AMC HQ                   |                         | <u>Tuesday, Ruby</u> | ÄZ           | ×        |
|                                                                 |                              |      |               |                 |                   |                          |                         |                      |              |          |

**9.** In Excel, click **Enable Editing** then select the **DATA** tab to sort and filter the data.

| x  | ] 🖯 5 ° ° ∓                          |           |               |                     | 450-Adı                | minFiler-Export [Read- | Only] - E                | cel                                                   |                      |                                        | ? 🛧 -                                      |
|----|--------------------------------------|-----------|---------------|---------------------|------------------------|------------------------|--------------------------|-------------------------------------------------------|----------------------|----------------------------------------|--------------------------------------------|
|    | FILE HOME INSERT                     | PAGE      | LAYOUT        | FORMU               | JLAS DATA              | REVIEW VIEW            | ACF                      | ROBAT                                                 |                      |                                        |                                            |
| p  | Calibri<br>aste<br>▼ ◆ B I U ▼       | + 11 ·    | A A           | = = :               |                        | General                | ▼<br>.00 0.00<br>.00 →.0 | 🚏 Conditional F<br>🐺 Format as Tal<br>🐺 Cell Styles • | ormatting *<br>ble * | E Insert ▼<br>E Delete ▼<br>E Format ▼ | ∑ • A<br>Z ▼ (<br>Sort & Fi<br>Filter • Se |
| CI | ipboard 🖓 🛛 Fo                       | ont       | r <u>a</u>    | А                   | lignment               | r⊒ Number              | E.                       | Style                                                 | S                    | Cells                                  | Editing                                    |
| К  | K1 $\cdot$ : $\times \checkmark f_x$ |           |               |                     |                        |                        |                          |                                                       |                      |                                        |                                            |
| 1  | A                                    | В         | С             | D                   | E                      | F                      | G                        | Н                                                     | I.                   |                                        | J                                          |
| 1  | Email 👻                              | Last Name | First<br>Name | Middle<br>Initial 🎽 | Org Unit Name          | Org Unit Description   | Filer Type               | Am I<br>Responsible                                   | Supervisor           | Supervisor Em                          | ail 🗸                                      |
| 2  | Abby.Adams@sandbox.com               | Adams     | Abby          | x                   | AMC HQ                 | AMC HQ                 | 450 Filer                | No                                                    | Tuesday, Ruby        | R.Tuesday@F                            | DMSandbox.com                              |
| 3  | L.Adams@sandbox.com                  | Adams     | Louisa        | x                   | AMC HQ                 | AMC HQ                 | 450 Filer                | No                                                    | Tuesday, Ruby        | R.Tuesday@F                            | DMSandbox.com                              |
| 4  | C.Barr@%!                            | Barr      | Clarke        |                     | South East             | South East Region      | 450 Filer                | No                                                    | Jays_11, P           | p_jays_11@u                            | s.army.mil                                 |
| 5  | B.Bush@sandbox.com                   | Bush      | Barbara       | х                   | West Coast 2           | West Coast 2           | 450 Filer                | Yes                                                   | Romeo, Alfa          | A.Romeo@FD                             | MSandbox.com                               |
| 6  | C.Chase@FDMSandbox.com               | Chase     | Chevy         | x                   | West Coast             | West Coast             | 450 Filer                | Yes                                                   | Victoria,<br>Crown   | C.Victoria@Fl                          | OMSandbox.com                              |
| 7  | D.Cheney@FDMSandbox.co<br>m          | Cheney    | Dick          | x                   | Florida Only           | Org in Florida         | 450 Filer                | No                                                    | Jays_11, P           | p_jays_11@u                            | s.army.mil                                 |
| 8  | H.Clinton@sandbox.com                | Clinton   | Hillary       | х                   | South East 1           | South East 1           | 450 Filer                | No                                                    | Jays_11, P           | p_jays_11@u                            | s.army.mil                                 |
| 9  | T.Coone@FDMSandbox.com               | Coone     | ту            | x                   | Central North 1        | Central North 1        | 450 Filer                | No                                                    | Tuesday, Ruby        | R.Tuesday@F                            | DMSandbox.com                              |
| 10 | M.Day@FDMSandbox.com                 | Day       | Manny         | x                   | Confidential<br>Filers | Confidential Filers    | 450 Filer                | Yes                                                   | Jays_11, P           | p_jays_11@u                            | s.army.mil                                 |
| 11 | W.Dey@FDMSandbox.com                 | Dey       | Windy         |                     | North East             | North East Region      | 450 Filer                | No                                                    | Raine, Misty         | M.Raine@FD                             | MSandbox.com                               |
| 12 | F.Edsel@FDMSandbox.com               | Edsel     | Ford          | x                   | West Coast             | West Coast             | 450 Filer                | Yes                                                   | Victoria,<br>Crown   | C.Victoria@Fl                          | MSandbox.com                               |

**10.** Once you and the Org Unit Supervisors have completed your reviews, return to **Admin Center | Org Management** to make any changes to Filer lists.

## Adding Filers to Org Units

### Org Unit Filers

Use the Org Management| Org Units Filers page to add individual or groups of Filers to any Org Unit you are associated to in FDM. Group Filers into separate Org Units by Supervisor. Agencies that do not have supervisory review should assign a paralegal or legal clerk in the Supervisor role to perform a screening of a disclosure report's completeness.

FDM automatically assigns every registered OGE 450 Filer in FDM an Annual Report on December 31. Automatic report assignment requires that POCs have their Org Units, Supervisors and Filers set up correctly in FDM before the beginning of filing season.

### Registering a Single Filer

- 1. From any point in FDM, click the **Admin Center** tab.
- 2. Click **Org Management** then, via the Org Tree, select where the new Filer should be added.
- 3. Click the **Org Unit Filers** tab within the selected Org Unit.
- 4. Select the **450 Filers** panel. A list of Filers already associated with the selected Org Unit is displayed.

| My Reviews                                      | My Expired Reports                                                             | Admin Center   | Ethics Training | Management Reports    | Resources           | ot                             |                         |                                |                    |  |  |
|-------------------------------------------------|--------------------------------------------------------------------------------|----------------|-----------------|-----------------------|---------------------|--------------------------------|-------------------------|--------------------------------|--------------------|--|--|
| rg Manageme                                     | ent User Admin                                                                 | Filers         |                 |                       |                     |                                |                         |                                |                    |  |  |
| POC C                                           | Change 🗸                                                                       | Org Management |                 |                       |                     |                                |                         |                                |                    |  |  |
| My Orgs » Confidential Filers » Central North » |                                                                                |                |                 |                       |                     |                                |                         |                                |                    |  |  |
| Search                                          | Q                                                                              | Profile Or     | rg Unit Members | Org Unit Filers       | History             |                                |                         |                                |                    |  |  |
| Add New Org                                     |                                                                                |                |                 |                       |                     |                                |                         |                                |                    |  |  |
| + AMC<br>- Confide<br>- <u>Cent</u>             | ential Filers<br>t <mark>ral North</mark><br>ntral North 1<br>DonDie of System | 450 Filers     | <b>2</b> 0      | GE 450 Filers - Ce    | entral North        | ı                              |                         | A                              | dd Filer Add Multi |  |  |
| Cei<br>Cei                                      | ntral North 2<br>ntral North 3<br>ntral North 4                                |                | 3 \$how 2       | 0 ♥ entries<br>E-mail | A<br>Name           | Org Unit                       | Current<br>Report       | Supervisor                     | 1                  |  |  |
| + North<br>+ Sout                               | ntral North 5<br>h East Region<br>h East Region                                | 278 Filers     | <u>G.Fryda</u>  | y@FDMSandbox.com      | Fryday,<br>Gladys X | <u>Central</u><br>North        | 2019 New<br>Entrant 450 | <u>Tuesday,</u><br>Ruby        | ä≠×2               |  |  |
| + West                                          | : Coast                                                                        |                | S.Sea@          | us.army.mil           | Sea, Stormy<br>X    | <u>Central</u><br><u>North</u> | 2019 New<br>Entrant 450 | <u>Tuesday,</u><br><u>Ruby</u> | ïì≓×₿              |  |  |
|                                                 |                                                                                |                | 1 G.Wind        | s@FDMSandbox.com      | Winds, Gail<br>x    | <u>Central</u><br>North        |                         | <u>Tuesday,</u><br>Ruby        | Ä≓×È               |  |  |

### Searching for a Filer

5. Click **Add Filer**. The search box on the right side of your screen prompts you to search for a new Org Member.

| My Orgs » Confidential Filers » Central North » |                                  |                       |                   |                            |   |  |  |  |  |  |
|-------------------------------------------------|----------------------------------|-----------------------|-------------------|----------------------------|---|--|--|--|--|--|
| Profile Org U                                   | nit Members                      | Org Unit Filers       | History           |                            |   |  |  |  |  |  |
|                                                 | Central North                    |                       |                   |                            |   |  |  |  |  |  |
| E Current 45                                    | Current 450 Filers               |                       |                   |                            |   |  |  |  |  |  |
| Show 20 ∨ ent                                   | tries                            | 1                     | Agency Directory: | DoD                        | ~ |  |  |  |  |  |
| Name                                            | 🕴 E-mai                          | il                    |                   |                            |   |  |  |  |  |  |
| Fryday, Gladys X                                | G.Fryday@FDMSa                   | andbox.com            | E-mail:           | stanley.a.kupp@us.army.mil | × |  |  |  |  |  |
| Sea, Stormy X<br>Winds, Gail X                  | S.Sea@us.army.r<br>G.Winds@FDMSa | mil<br>ndbox.com<br>1 | Last Name:        |                            |   |  |  |  |  |  |
|                                                 |                                  |                       | First Name:       |                            |   |  |  |  |  |  |
|                                                 |                                  |                       | Middle Name:      |                            |   |  |  |  |  |  |
|                                                 |                                  |                       |                   | Search                     |   |  |  |  |  |  |

- 6. Select the appropriate Agency Directory from the drop-down list.
  - **Note**: The best way to return a result for someone is to search by e-mail address. Searching by last, first, and middle name will return more results.
- 7. Type the new Filer's e-mail address in the e-mail field and then click **Search**.

| E Current 45                        | 0 Filers                                              | Q Se       | earch For Filers                   |            |                |                 |                  |              | ×        |
|-------------------------------------|-------------------------------------------------------|------------|------------------------------------|------------|----------------|-----------------|------------------|--------------|----------|
| Show 20 🗸 ent                       | ries                                                  | 1 Agence   | y Directory:                       | DoD        |                |                 |                  |              | Ŷ        |
| Name Fryday, Gladys X Sea, Stormy X | E-mail <u>G.Fryday@FDMSandbox.c</u> S.Sea@us.armv.mil | com E-mail | E-mail: stanley.a.kupp@us.army.mil |            |                |                 |                  |              |          |
| Winds, Gail X                       | G.Winds@FDMSandbox.c                                  | Last N     | ame:                               |            |                |                 |                  |              |          |
|                                     |                                                       | First N    | lame:                              |            |                |                 |                  |              |          |
|                                     |                                                       | Middle     | Name:                              |            |                |                 |                  |              |          |
|                                     |                                                       |            |                                    | Search     |                |                 |                  |              |          |
|                                     |                                                       | Show       | 10 ⊻ entries                       |            |                |                 |                  |              | 1        |
|                                     |                                                       | In<br>FDM? | ♦<br>E-mail                        |            | ▲<br>Last Name | ∯<br>First Name | ∲<br>Middle Name | Phone        |          |
|                                     |                                                       | Yes        | stanley.a.kupp@u                   | s.army.mil | Кирр           | Stanley         |                  | 732-555-4234 | Add<br>• |

- In the search results list, select the individual whom you wish to add by clicking the **plus (+) sign** beside their name. The Filer list redisplays with the newly added Filer.
  - **Note:** The 'In FDM' field in the search results will display 'Yes' for an individual if they are a current FDM user. Search for the user in **Admin Center | User Admin** and view their user profile to see all of their roles in FDM. Click on the Show Directory Details icon to view that person's contact and organizational information, as well as their Filer category.
- **9.** Click **Return to Filers List** if you do not want to assign a report to the new Filer and you will return to the Filers page.
- **10.** Click Assign OGE 450 Filer Report if you want to assign a report to the new Filer.
  - **Note:** This option is typically used for New Entrant Filers; annual Filers will be automatically assigned an OGE 450 report on December 31.

If you have a large amount of Filers who need to be added to the same Org Unit, please see the Adding Multiple 450 Filers section of this guide.

# **REMOVING A FILER ROLE**

Deletion of Filer roles should be completed prior to the **December 31** to prevent Filers from starting reports in the incorrect Org Unit for the next filing season. Only one Filer role can be removed at a time.

Before removing a Filer, you should check that the Filer does not have any assigned or incomplete reports. If the Filer has an incomplete report, the Filer's 450 Certifier should be advised to certify or delete the report. Deleting the report is the best option if it was filed erroneously.

**Note:** Removing a Filer does not result in the individual's account removal in FDM - only the Filer role that they hold in the specific Org Unit.

Filter Option to locate Filer's with No Current Reports

To help determine which Filers may need to be removed from FDM, use the No Current Report filter to limit your list of results to Filers who do not have a currently assigned report in FDM.

- 1. Go to Admin Center | Org Management.
- **2.** Select an Org Unit from the Org Tree that contains the Filer who you want to remove.
- 3. Click on the Org Unit Filers tab.
- 4. Select the **450 Filers** panel. A list of Filers already associated with the selected Org Unit is displayed.

| My Orgs » Confidential Filers » Central North »  |                                                 |                     |                                |                         |                                |                  |  |  |  |  |
|--------------------------------------------------|-------------------------------------------------|---------------------|--------------------------------|-------------------------|--------------------------------|------------------|--|--|--|--|
| Profile Org Unit Members Org Unit Filers History |                                                 |                     |                                |                         |                                |                  |  |  |  |  |
| Central North                                    |                                                 |                     |                                |                         |                                |                  |  |  |  |  |
| Click the appropriate b                          | ox to view a list of current filers a           | and access the      | ability to add                 | filers.                 |                                |                  |  |  |  |  |
| 450 Filers Add Filer Add Multi                   |                                                 |                     |                                |                         |                                |                  |  |  |  |  |
| 4                                                | Show 20 💙 entries                               | Show 20 V entries   |                                |                         |                                |                  |  |  |  |  |
|                                                  | ¢<br>E-mail                                     | A<br>Name           | Ørg Unit                       | Current<br>Report       | Supervisor                     |                  |  |  |  |  |
| 278 Filers                                       | G.Fryday@FDMSandbox.com                         | Fryday,<br>Gladys X | <u>Central</u><br>North        | 2019 New<br>Entrant 450 | <u>Tuesday,</u><br>Ruby        | Remove 450 Filer |  |  |  |  |
|                                                  | stanley.a.kupp@us.army.mil                      | Kupp,<br>Stanley    | <u>Central</u><br><u>North</u> |                         | <u>Tuesday,</u><br><u>Ruby</u> | ii ≓× Ż          |  |  |  |  |
| 1                                                | S.Sea@us.army.mil                               | Sea, Stormy<br>X    | <u>Central</u><br><u>North</u> | 2019 New<br>Entrant 450 | <u>Tuesday,</u><br><u>Ruby</u> | lii ≓ × 2        |  |  |  |  |
|                                                  | G.Winds@FDMSandbox.com Winds, Gail X North Ruby |                     |                                |                         |                                |                  |  |  |  |  |
|                                                  | Showing 1 to 4 of 4 entries                     |                     |                                |                         |                                | 1                |  |  |  |  |

5. Click on the Remove **450 Filer (X)** button in the actions column beside the appropriate Filer. The Remove Reports Options page is displayed.

| Org Tree                                              | My Orgs » Confidentia                                                                                                    | My Orgs » Confidential Filers » Central North » |                             |                      |               |          |  |  |  |  |  |  |
|-------------------------------------------------------|----------------------------------------------------------------------------------------------------|-------------------------------------------------|-----------------------------|----------------------|---------------|----------|--|--|--|--|--|--|
| earch Q                                               | arch Q                                                                                                    |                                                 |                             |                      |               |          |  |  |  |  |  |  |
| Add New<br>Org                                        | Are you sure you want to remove Stanley Kupp as a 450 Filer from Central North? Remove Reports option: Also remove Not Started 450 Filer report assignments for Stanley Kupp |                                                 |                             |                      |               |          |  |  |  |  |  |  |
| AMC                                                   | Also remove not started                                                                                                    | 150 THE                                         | report assignments for Stan | icy nupp             |               |          |  |  |  |  |  |  |
| Central North     Central North                       | Incomplete Repor                                                                                                    | ts for S                                        | tanley Kupp                 |                      |               |          |  |  |  |  |  |  |
| Central North 2                                       | Remove Report?                                                                                                    | Year                                            | Reporting Status            | <b>Review Status</b> | Assigning Org | Assigned |  |  |  |  |  |  |
| Central North :<br>Central North 4<br>Central North : | V                                                                                                    | 2019                                            | OGE 450 New Entrant         | Not Started          | Central North | Yes      |  |  |  |  |  |  |
| North East Regio<br>South East Regic<br>West Coast    | Ok Cancel                                                                                                    |                                                 |                             |                      |               |          |  |  |  |  |  |  |

If a Filer has an incomplete report with a Draft or Under Review status, notify:

- The Filer's supervisor if he/she has not signed the report yet
- The Filer's 450 Certifier to complete or delete the report if it was filed erroneously

If the Filer has a Not Started report but the Filer's role has been removed from FDM, go to **Admin | Filers** and unassign the report. This will prevent the report from showing up in any generated management reports.

#### **Removing an Assigned Report**

Deleting a Filer's role does not delete any started reports (e.g. Draft, Under Review and Complete). The checkbox is checked by default to remove the assigned report.

To remove a report with the Filer role, leave the checkbox selected beside a report and then click **OK**. If you want a report to stay with the review chain of the original Org Unit, deselect the checkbox and select **OK**.

**Note:** If you do not select the checkbox, the Filer role is removed and the report assignment is not removed

## MOVING A FILER TO A DIFFERENT ORG UNIT

It is very important to move your Filers to their new Org Units before the FDM automatic assignments are generated on **December 31**. Only some Filers' reports are eligible to be moved to a different Org Unit.

When you are updating your Filer list, some of your Filers may have made lateral transfers and therefore need to be moved to different Org Units within FDM. You can only move a Filer to an Org Unit that is located in your organizational view.

**Note**: Moving Filers to a new Org Unit may change the Filer's review chain. If the Filer has a disclosure report that is Under Review, you may want to notify the current review chain members as they may have already started their review process. To view the review chain members, click the Org Unit name link listed beside the Filer's name.

### Moving a Filer with a Draft or Under Review Report

- 1. Go to Admin Center | Org Management.
- **2.** Select an Org Unit from the Org Tree panel that contains the Filer that you plan to move to a different Org Unit.
- 3. Click the **Org Unit Filers** tab then select the **450 Filers** Panel. A list of Filers already associated with the selected Org Unit is displayed.

| My Orgs » Confidential Filers » Central North » |                      |                              |                     |                                |                         |                                |                    |
|-------------------------------------------------|----------------------|------------------------------|---------------------|--------------------------------|-------------------------|--------------------------------|--------------------|
| Profile                                         | Org Unit Membe       | rs Org Unit Filers           | History             |                                |                         |                                |                    |
|                                                 |                      |                              | Centra              | l North                        |                         |                                |                    |
| Click the ap                                    | propriate box to vie | w a list of current filers a | nd access the a     | bility to add f                | filers.                 |                                |                    |
| 450 Filers                                      | -                    | OGE 450 Filers - C           | entral North        | 1                              |                         | A                              | dd Filer Add Multi |
|                                                 | 4                    | 20 ⊻ entries                 |                     |                                |                         |                                | 1                  |
|                                                 | ÷                    | E-mail                       | Name                | Org Unit                       | Current Report          | Supervisor                     |                    |
|                                                 | <u>G.Fn</u>          | /day@FDMSandbox.com          | Fryday,<br>Gladys X | <u>Central</u><br><u>North</u> | 2019 New<br>Entrant 450 | <u>Tuesday,</u><br><u>Ruby</u> | Move × 🖄           |
| 278 Filers                                      | stanl                | ey.a.kupp@us.army.mil        | Kupp,<br>Stanley    | <u>Central</u><br><u>North</u> | 2019 New<br>Entrant 450 | <u>Tuesday,</u><br><u>Ruby</u> |                    |
|                                                 | 1 <u>S.Se</u>        | a@us.army.mil                | Sea, Stormy<br>X    | <u>Central</u><br><u>North</u> | 2019 New<br>Entrant 450 | <u>Tuesday,</u><br><u>Ruby</u> | ïi≓×2              |
|                                                 | <u>G.Wi</u>          | nds@FDMSandbox.com           | Winds, Gail<br>X    | <u>Central</u><br><u>North</u> |                         | <u>Tuesday,</u><br><u>Ruby</u> | ₩≓×0               |
| _                                               | Chowi                | na 1 to 4 of 4 antrios       |                     |                                |                         |                                | 1                  |

4. Click **Move** in the actions column beside the appropriate Filer.

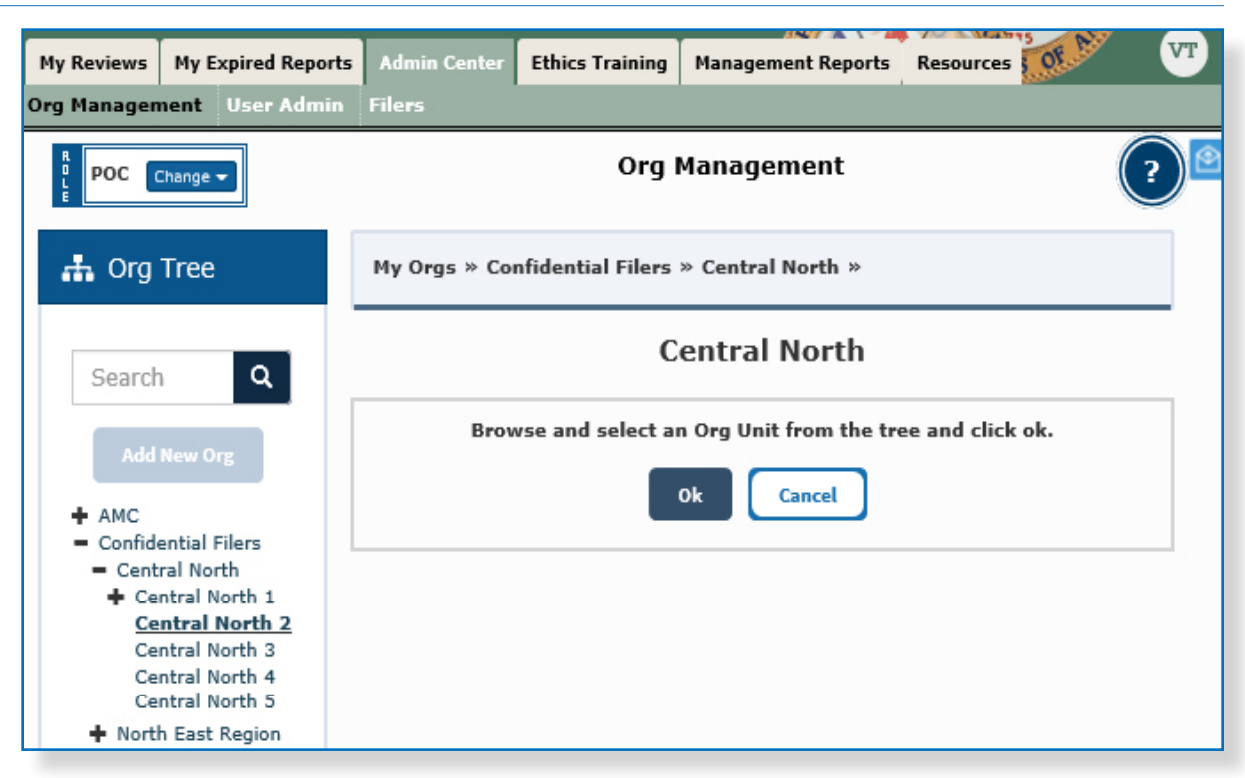

5. Browse and select an Org Unit from the Org Tree to locate the appropriate Org Unit where the Filer is to be added, then click **OK**.

| My Reviews My                                                   | Expired Reports                       | Admin Center                                                              | Ethics Trainin                                                | g Manager      | ment Reports                                     | Resources OF          |                     |          |
|-----------------------------------------------------------------|---------------------------------------|---------------------------------------------------------------------------|---------------------------------------------------------------|----------------|--------------------------------------------------|-----------------------|---------------------|----------|
| Org Management                                                  | User Admin                            | Filers                                                                    |                                                               |                |                                                  |                       |                     |          |
| POC Chang                                                       | e 🕶                                   |                                                                           |                                                               | C              | )rg Manag                                        | ement                 |                     | ?        |
| 🚠 Org Tre                                                       | e My                                  | Orgs » Confide                                                            | ential Filers »                                               | Central Nor    | th »                                             |                       |                     |          |
| Search                                                          | ٩                                     |                                                                           |                                                               |                | Central                                          | North                 |                     |          |
| Add New<br>Org<br>+ AMC                                         | Mo<br>Rev<br>una                      | Are you sure<br>ve Reports op<br>iew the list of rep<br>ssigned reports a | you want to mo<br>tion:<br>orts associated<br>utomatically mo | with this file | <b>anley</b> as a 45<br>r. Reports tha<br>filer. | 50 Filer from Central | North to Central No | Any      |
| <ul> <li>Central N</li> <li>Central</li> <li>Central</li> </ul> | orth<br>North 1 R                     | eports for Ku                                                             | pp, Stanley                                                   |                |                                                  |                       |                     |          |
| Central<br>Central                                              | North 3<br>North 4                    | Move Report?                                                              | Year Form                                                     | Type Rej       | porting Statu                                    | IS Review Status      | Assigning Org       | Assigned |
| Central<br>North Ease<br>South Ease<br>West Coa                 | North 5<br>st Regio<br>st Regio<br>st | E.                                                                        | 2017 002                                                      | 100            | Yes                                              | No                    | Central North       | 163      |

**Note**: If your Filer has past reports in FDM, the **Move Reports option** screen may display.

- **6.** To move a report with the Filer, leave the checkbox selected beside a report then click **OK**. If you want a report to stay with the review chain of the original Org Unit, deselect the checkbox before clicking **OK**.
- 7. Click Yes. The Filer and their selected reports are moved to the new Org Unit.

#### Moving Filers: Common Issues

# Filer's report was assigned in a different Org Unit (or, new Org Unit review chain can't find report)

The most common issue for POCs during filing season occurs when a Filer is successfully added to a new Org Unit yet their report assignment is with the previous Org Unit. This sometimes occurs when Filers are added to an Org Unit after reports are automatically assigned for the upcoming filing season. To correct this problem:

1. Have the Filer moved back to their old Org Unit. If you cannot move the Filer back, you may need to contact the POC from the previous Org Unit and request that they add the Filer back.

**Note**: If possible, move the Filer back yourself. Your capability or incapability to move the Filer back is based off of your authority in the Filer's old Org Unit.

- **2.** Request that the old Org Unit unassign the report. Or if you have the proper permissions, unassign the report yourself.
- **3.** Once the report assignment is removed, move or add the Filer to the new Org Unit and assign the report.

#### Filer's New Org Unit has Different Reviewers

If you are moving Filers to an Org Unit with different reviewers and the Filer has a disclosure report that is Under Review, notify the current reviewers as they may have already begun the review process.

#### Moving a Filer with a Completed Report or Unassigned reports

Completed or Unassigned reports will not move with the Filer to the arriving Org Unit.

# VIEWING FILER(S) REPORT ASSIGNMENTS AND STATUS

### Viewing Report Assignments

| My Orgs » Co     | nfidential Filers »    | Central North »          |                     |                                |                         |                                |                  |
|------------------|------------------------|--------------------------|---------------------|--------------------------------|-------------------------|--------------------------------|------------------|
| Profile O        | rg Unit Members        | Org Unit Filers          | History             |                                |                         |                                |                  |
|                  |                        |                          | Centra              | l North                        |                         |                                |                  |
| Click the approp | priate box to view a l | list of current filers a | nd access the a     | ability to add                 | filers.                 |                                |                  |
| 450 Filers       | 📇 OGI                  | E 450 Filers - C         | entral North        | า                              |                         | Α                              | dd Filer Add Mul |
|                  | 4 Show 20              | ✓ entries                |                     |                                |                         |                                |                  |
|                  | •                      | E-mail                   | Name                | Org Unit                       | Current<br>Report       | Supervisor                     |                  |
| 278 Filers       | <u>G.Fryday(</u>       | @FDMSandbox.com          | Fryday,<br>Gladys X | <u>Central</u><br>North        | 2019 New<br>Entrant 450 | <u>Tuesday,</u><br><u>Ruby</u> | View ≓ × 🖄       |
|                  | stanley.a.             | kupp@us.army.mil         | Kupp,<br>Stanley    | <u>Central</u><br><u>North</u> | 2019 New<br>Entrant 450 | <u>Tuesday,</u><br><u>Ruby</u> |                  |
|                  | 1 <u>S.Sea@us</u>      | s.army.mil               | Sea, Stormy<br>X    | <u>Central</u><br><u>North</u> | 2019 New<br>Entrant 450 | <u>Tuesday,</u><br><u>Ruby</u> | ä×≒×             |
|                  | G.Winds@               | FDMSandbox.com           | Winds, Gail<br>X    | <u>Central</u><br><u>North</u> |                         | <u>Tuesday,</u><br><u>Ruby</u> | ii ≓ × 🖻         |
|                  | Showing 1              | to 4 of 4 entries        |                     |                                |                         |                                | 1                |

1. On the Org Unit Filers tab, click **View** beside the Filer. The Filer profile is displayed.

| My Reviews My Expired Reports                              | Admin Center Ethics Training | Management Reports Resources |          |
|------------------------------------------------------------|------------------------------|------------------------------|----------|
| )rg Management User Admin                                  | Filers                       |                              |          |
| R<br>I<br>E                                                |                              |                              |          |
| Stanley Kupp<br>stanley.a.kupp@us.army.mil<br>732-555-4234 |                              |                              | $\times$ |
| Assistants                                                 | Roles                        |                              |          |
| Reports                                                    | ^ Role                       | Org Name                     |          |
| Roles                                                      | 450 Filer                    | Central North                |          |
| History                                                    | Supervisor<br>Supervisor     | <u>Test Org 1016</u>         |          |
|                                                            |                              |                              |          |
|                                                            | Custom Reviewer              | Roles                        |          |
|                                                            | A Role \$ Fil                | ler's Report 🕴 Filer Name    |          |

2. Click the Reports tab in the Filer's profile.

**3.** If the Filer's report has not been assigned, click **Assign** beside the Filer's name.

| <b>у</b> ш       |                                                                 | INSAIR II    | AllAAsille                |                    | S           | TR. 00 10                  | ÿ                     |      |
|------------------|-----------------------------------------------------------------|--------------|---------------------------|--------------------|-------------|----------------------------|-----------------------|------|
| My Reviews       | My Expired Reports                                              | Admin Center | Ethics Training           | Management         | Reports Res | ources OF                  |                       |      |
| rg Managen       | nent User Admin                                                 | Filers       |                           |                    |             |                            |                       |      |
| R POC            | <b>Stanley Kupp</b><br>stanley.a.kupp@us.army.m<br>732-555-4234 | đ            |                           |                    |             |                            |                       | ∢    |
|                  |                                                                 | _            |                           |                    |             |                            |                       |      |
| Assista          | ints                                                            | Repo         | rts                       |                    |             |                            |                       |      |
| Repor            | ts                                                              | Rep<br>Year  | ort                       | ♦ Review<br>Status | \$ Assigned | Current<br>d \$Due<br>Date | Assigning<br>Org Unit | View |
| Roles<br>History | /                                                               | 2019         | OGE 450<br>New<br>Entrant | Not<br>Started     | Yes         | 06/12/2019                 | <u>Central North</u>  | Ä    |
|                  |                                                                 |              |                           |                    |             |                            |                       |      |

**Note**: In the Assigned column, it will display 'Yes' if the report is Assigned.

- 4. To remove a report assignment on any Not Started report, click **Remove Assignment**.
- 5. To view a particular report, click **View** beside a report.

# Assigning a Report to a Filer

### **Annual Filers**

Since a System Administrator assigns Annual reports, it is very important that POCs have their organization set up properly before **December 31**.

Everyone who is required to file a report will be assigned an Annual OGE 450 Report to file in FDM automatically. If a Filer has been added to your organization after the initial notification, you or another POC will have to assign a report to that Filer.

#### **New Entrant Filers**

When a new Filer is added to your organization and they have not previously filed an OGE 450 report, they should be assigned to file a New Entrant report in FDM. When assigning a New Entrant activity, you will need to know the Filer's start date or the date the Filer was informed they should file a report.

### Assigning a Report to a Filer:

- 1. Go to Admin Center | Org Management.
- 2. Locate and select the Filer's Org Unit in the Org Tree.
- 3. Click the **Org Unit Filers** tab and then select the **450 Filers** panel. A list of Filers already associated with the selected Org Unit is displayed.

|                           |                   |                                              | Org Manag           | gement                         |                         |                                | (?                  |
|---------------------------|-------------------|----------------------------------------------|---------------------|--------------------------------|-------------------------|--------------------------------|---------------------|
|                           | My Orgs » Con     | fidential Filers » Central North »           |                     |                                |                         |                                |                     |
| 0                         | Profile Org       | g Unit Members Org Unit Filers               | History             |                                |                         |                                |                     |
|                           |                   |                                              | Centra              | l North                        |                         |                                |                     |
| ers                       | Click the appropr | riate box to view a list of current filers a | and access the a    | ability to add                 | filers.                 |                                |                     |
| <u>:h</u><br>th 1<br>th 2 | 450 Filers        | Show 20 Y entries                            | entral North        | 1                              |                         |                                | Add Filer Add Multi |
| th 3<br>th 4<br>th 5      |                   | 4 €-mail                                     | A Name              | Org Unit                       | Current Report          | Supervisor                     | Assign              |
| igion<br>igion            |                   | G.Fryday@FDMSandbox.com                      | Fryday,<br>Gladys X | <u>Central</u><br><u>North</u> | 2019 New<br>Entrant 450 | <u>Tuesday,</u><br><u>Ruby</u> | in ≓ × 2            |
|                           | 278 Filers        | stanley.a.kupp@us.army.mil                   | Kupp,<br>Stanley    | <u>Central</u><br><u>North</u> | 2019 New<br>Entrant 450 | <u>Tuesday,</u><br><u>Ruby</u> | ii ≓×è              |
|                           |                   | 1 S.Sea@us.army.mil                          | Sea, Stormy<br>X    | <u>Central</u><br><u>North</u> | 2019 New<br>Entrant 450 | <u>Tuesday,</u><br><u>Ruby</u> | Ä≓ר                 |
|                           |                   | G.Winds@FDMSandbox.com                       | Winds, Gail<br>X    | <u>Central</u><br><u>North</u> |                         | <u>Tuesday,</u><br><u>Ruby</u> | in ≓ × ₫            |
|                           |                   | Showing 1 to 4 of 4 entries                  |                     |                                |                         |                                | 1                   |

4. Click **Assign** beside the appropriate Filer. The Filer Assignment page is displayed.

# Entering the Report Information

| a 450 Filer Assignment                         |                                                                                                  |   |  |  |  |
|------------------------------------------------|--------------------------------------------------------------------------------------------------|---|--|--|--|
| Org Unit: Kevin Sub Org<br>Filer: Kel Lastname |                                                                                                  |   |  |  |  |
| Assignment Type:                               | Report                                                                                           |   |  |  |  |
| Year:                                          | 2020                                                                                             | T |  |  |  |
| Report Status:                                 | New Entrant                                                                                      | × |  |  |  |
| Duty to File:                                  | <ul> <li>Filer is New to Org</li> <li>Filer Assigned new duties</li> <li>Filer is SGE</li> </ul> |   |  |  |  |
| Appointment Date:                              | 04/16/2020                                                                                       |   |  |  |  |
| Due Date:                                      | 05/16/2020                                                                                       |   |  |  |  |

| Field                        | Description                                                                                                    |
|------------------------------|----------------------------------------------------------------------------------------------------|
| Year                         | Report year; the report year defaults to the current year.                                                                                                    |
| Report Status                | Indicate the type of report, OGE 450 (New Entrant or Annual) OGE 278 (New Entrant, Incumbent, Incumbent/Termination, or Termination) a ileFr is required to file in FDM.                                            |
| Due Date                     | The date that the report is due.                                                                                                    |
| Duty to File                 | Indicate the reason why the Filer is required to file a report.                                                                                                    |
| Filer is New to Org          | For New Entrants, indicate if the Filer is a new employee who is required to File an OGE 450. This selection prompts the required entry of an Appointment Date.                                                     |
| Appointment Date             | The date that the Filer was appointed to the job that is requiring them to file an OGE 450.                                                                                                    |
| Filer Assigned new<br>duties | For New Entrants, indicate if the Filer is an existing employee who assumed new duties that trigger the requirement to file an OGE 450. This selection prompts the required entry of an Assumptions of Duties Date. |
| Assumption of Duties<br>Date | The date that the Filer assumed the duties that require them to file an OGE 450.                                                                                                    |
| Filer is SGE                 | For New Entrants, indicate if a Filer is a Special Government Employee (SGE). This selection prompts the required entry of a Begin In-Process Date.                                                                 |
| Begin In-Process Date        | The date entered should be calculated to provide for submission at least 30 days prior to the SGE's expected appointment or assumption of duties date.                                                              |
| Due Date                     | The date that the report is due.                                                                                                    |

- 5. Select the report criteria then click **OK**.
  - 450 Annual Report Due Date defaults to the statutory Due Date
  - 450 New Entrant Report Due Date calculates to 30 days from the date of assignment
  - Assignment Date is the collective term for the Appointment Date, Assigned to Duties Date, or Begin In-Process Date. This term is found on the Report Due Date Information via the Review Status page.
- **6.** A confirmation message is displayed confirming that you successfully assigned a report. The Report Assignment Notification page is displayed.

### Notifying a Filer

7. Click **Send** to notify the Filer of their requirement to file or Cancel to notify later.

POCs are responsible for ensuring that Filers submit their reports on time. Use the Remind Filers tool to identify, monitor, and remind Filers to start and submit assigned reports. Once reports are assigned, go to Remind Filers and select one of the options to view a list of Filers and their report progress and then send a notification reminding Filer's to submit assigned reports.

**Note**: FDM automatically assigns annual reports to current Filers, POCs should send an initial notification to assigned Filers.

### Annual Reminder Notification

- OGE 450 Filers who need an Initial Notification to file Initial notification is only for those Filers who have been assigned a current year report. Use this option to locate Filers who are assigned an Annual OGE 450 Report and send a notification to remind them of their annual requirement to file.
  - **Note**: This message can only be sent once for annual assignments. Once sent, Filers no longer list under this option.

### Monitor Report Progress and Notify

- All OGE 450 Filers who have not yet started their reports Use this option to locate Filers who have not started their report.
- All OGE 450 Filers who have not yet submitted their reports Use this
  option to locate Filers who have not eSigned their report.
- All OGE 450 Filers who are late Use this option to locate Filers who are delinquent in eSigning their report.

# Remind Filers

### SENDING AN E-MAIL REMINDER

- 1. Select My Reviews | Remind Filers.
- 2. Select the Org Unit from the Org Unit drop-down and the appropriate View.
- **3.** Select the appropriate option and click **Search.** A list of Filers who have not completed their selected task is displayed. You can deselect a checkbox if you do not want to send an e-mail to a specific Filer.

| Org Unit: My                                                                                                    | Org Unit: My Orgs -SELECT-Next Level Down |                                            |                              |                                   |                   |                       |  |
|----------------------------------------------------------------------------------------------------|-------------------------------------------|--------------------------------------------|------------------------------|-----------------------------------|-------------------|-----------------------|--|
| Sh                                                                                                    | ow Filer's Reports for My C               | Dras                                       |                              |                                   |                   |                       |  |
| O Sh                                                                                                    | ow My Filers 🔲 Include I                  | Filers for Org Units assigned to other 450 | Certifiers                   |                                   |                   |                       |  |
| Find:<br>OGE 450 Annual Filers who need an Initial Notification to file<br>All OGE 450 Filers who have not started their Report<br>All OGE 450 Filers who have not submitted their Report<br>All OGE 450 Filers who are late |                                           |                                            |                              |                                   |                   |                       |  |
|                                                                                                    |                                           | Search                                     | 1                            |                                   |                   |                       |  |
|                                                                                                    |                                           |                                            |                              |                                   |                   |                       |  |
|                                                                                                    |                                           |                                            |                              |                                   |                   | Notify                |  |
|                                                                                                    |                                           |                                            |                              |                                   |                   | Printer Friendly      |  |
| 1 to 2 of 2                                                                                                    |                                           | Items per Pa                               | ge: 100 🗸                    |                                   |                   | 1                     |  |
| Confirm Filers t                                                                                                    | to Receive an e-Mail                      |                                            |                              |                                   |                   |                       |  |
| Uncheck any<br>Filer who<br>should not<br>get an email                                                                                                    | <u>Filer</u>                              | Filer's<br>e-mail                          | <u>Report</u><br><u>Year</u> | <u>Reporting</u><br><u>Status</u> | Supervisor        | Supervisor's e-mail   |  |
| Organization:                                                                                                    | Confidential Filers PO                    | C(s): Toree, Vic X                         |                              |                                   |                   |                       |  |
| V                                                                                                    | Day, Manny X                              | M.Day@FDMSandbox.com                       | 2016                         | Annual                            | Jays_11, P        | p_jays_11@us.army.mil |  |
| V                                                                                                    | Tuesday, Ruby X                           | R.Tuesday@FDMSandbox.com                   | 2019                         | New Entrant                       | <u>Jays 11, P</u> | p_jays_11@us.army.mil |  |

**Note:** Filers who have completed their tasks will not appear on the Remind Filers list.

**4.** Review the list of Filers and then click **Notify.** The Confirm Reminder to OGE 450 Filers page is displayed.

### Review E-Mail Message

The Confirm Reminder page is used to notify a Filer that they have been assigned a report to file in FDM and lists the type of report that should be filed along with the due date.

|                                 | Confirm Reminder to All OGE 450 Filers who have Not Started their Reports                                                                                                    |
|---------------------------------|----------------------------------------------------------------------------------------------------|
| ☑ Send an e-mail t              | to 2 Filers                                                                                                    |
| From:                           | asdb.sec@us.army.mil                                                                                                    |
| Subject:                        | FDM Reminder - Please start your [ReportYear] [Reporting Status] OGE 450 Report , due [Current Due Date]                                                                                                    |
| Message:                        | [Filer Firstname Middle Lastname] :                                                                                                    |
|                                 | It is time to file your [Report Year][Reporting Status] OGE 450 Report in FDM.                                                                                                    |
|                                 | <ol> <li>Log in to FDM - URL: https://fdm-preview.army.mil.<br/>(If this is the first time you are entering FDM, you will see a Contact Information screen to review, update, and complete. Click Save when<br/>finished.)</li> <li>You should land on the My Reports / Reports Not Started page if a report has been assigned (otherwise as a Filer you will be on the My<br/>Reports   Report List page).</li> <li>Click the Start this Report button beside the report. FDM will guide you in entering your information.</li> <li>When your report is complete, click the e-Sign button to sign and submit your report.</li> <li>Please consult your legal advisor if you have questions about this requirement to file a Financial Disclosure Report, or need an extension. Also,<br/>consult your legal advisor if you do not think you should file such a report.</li> <li>For further assistance, contact the FDM Service Center at No or No. Additional information can be found on the Help &amp; Support page at:<br/>https://fdm-preview.army.milNo. E-mail: mailto:No</li> </ol> |
|                                 | (Limit 2,500 characters)                                                                                                    |
| Add your optional<br>text here: |                                                                                                    |
| text herei                      |                                                                                                    |
|                                 |                                                                                                    |
|                                 |                                                                                                    |
|                                 |                                                                                                    |
|                                 |                                                                                                    |
|                                 | (2500 Characters Remaining of 2500)                                                                                                    |

#### **Customize Message**

- **5.** Type any additional text to add to your message and then click **Send.** The Remind OGE 450 Filers page is displayed with a message summary.
  - Note: You can also send a copy of this message to any associated POCs and Supervisors from this page.

# Remind Supervisors

After your Filers have eSigned their OGE 450 reports, you can use Remind Supervisors to monitor Supervisors' review progress. POCs, Supervisors and 450 Certifiers can use this tool to identify and then notify Supervisors that they must begin their review of Filers' reports in FDM.

# SENDING AN E-MAIL REMINDER

To send a reminder to a Supervisor (or a group of Supervisors) to review OGE 450 reports:

- 1. Select **My Reviews | Remind Supervisors**. The Remind Supervisors Who Have Not eSigned page is displayed.
- 2. Select the Org Unit from the Org Unit drop-down list and select Show My Supervisors or Show Supervisors for My Orgs.
- **3.** Click **Search**. Results are displayed at the bottom of the page matching the selected option.

| Remind Filers Rem                                           | ind Supervisors                                                                                                    | Review Reports Ma        | anage Exceptions       |              |                |                            |  |  |
|-------------------------------------------------------------|----------------------------------------------------------------------------------------------------|--------------------------|------------------------|--------------|----------------|----------------------------|--|--|
|                                                             | Re                                                                                                    | emind Supervisors w      | ho have not eSigned 45 | 0 Reports    |                |                            |  |  |
| POC Change                                                  | POC Change                                                                                                    |                          |                        |              |                |                            |  |  |
| Find Supervis                                               | ors who have                                                                                                    | not eSigned              |                        |              |                |                            |  |  |
| Org Unit: My Or<br>O Show S<br>O Show I                     | Org Unit: My Orgs -SELECT-Next Level Down ▼<br>○ Show Supervisors for My Orgs<br>③ Show My Supervisors □ Include Supervisors for Org Units assigned to other 450 Certifiers |                          |                        |              |                |                            |  |  |
|                                                             |                                                                                                    |                          | Search                 |              |                |                            |  |  |
| Confirm Supervis                                            | ors to Receive                                                                                                    | : an e-Mail              |                        |              | 6              | Notify<br>Printer Friendly |  |  |
| 1 to 2 of 2                                                 |                                                                                                    | Ite                      | ms per page: 100 🗸     |              | _              | 1                          |  |  |
| Uncheck any<br>Supervisor who<br>should not<br>get an email | Supervisor                                                                                                    | Supervisor's Org<br>Unit | Supervisor's e-mail    | Filer        | Report<br>Year | Reporting<br>Status        |  |  |
| Organization: Co                                            | onfidential Filers                                                                                                    | POC(s): Toree, Vic X     |                        |              |                |                            |  |  |
|                                                             | <u>Jays 11, P</u>                                                                                                    | Confidential Filers      | p_jays_11@us.army.mil  | Day, Manny X | 2019           | New Entrant                |  |  |

**4.** Review the list then click **Notify**. The Confirm Supervisors to Receive an e-mail page is displayed.

### Review E-Mail Message

The Confirm Reminder page is used to review the notification being sent to the Supervisor.

| 🗹 Send an                          | e-mail to 1 Supervisors                                                                                                    |
|------------------------------------|----------------------------------------------------------------------------------------------------|
| From:                              | V.Toree@FDMSandbox.com                                                                                                    |
| Subject:                           | FDM Alert - Please eSign OGE 450 Reports submitted by your Filers                                                                                                    |
| Message:                           | [Supervisor Firstname Middle Lastname] :                                                                                                    |
|                                    | Filers in the Org Units you supervise have eSigned and submitted their OGE 450 Reports in FDM. They are<br>ready for your eSignature. To review:                                                                                                    |
|                                    | <ol> <li>Go to FDM - URL: https://fdm-preview.army.mil, click on "Login to FDM" and click "OK" on the DoD banner Popup. On the right side, choose to login with your CAC/PIN (DoD users) or Login with User Name/Password (as appropriate) (non-DoD users (Army may also use AKO user name/password)). (If this is the first time you are entering FDM, you will see a Contact Information screen to review, update, and complete. Click Save when finished.)</li> <li>Go to the My Reviews / Review Reports tab, Worklist View.</li> <li>Type a Filer's Name in the Search Fields.</li> <li>Click Search.</li> </ol> |
|                                    | <ol> <li>Click View beside the Filer's report to begin your review.</li> <li>When your review is complete, click the e-Sign button to sign the report.</li> </ol>                                                                                                    |
|                                    | [Supervisor's Org Unit Name 1]<br>[Filer1 Lastname, Firstname Middle] - [Report Year] [Reporting Status] OGE 450 Report<br>[Filer2 Lastname, Firstname Middle] - [Report Year] [Reporting Status] OGE 450 Report                                                                                                    |
|                                    | [Supervisor's Org Name 2]<br>[Filer1 Lastname, Firstname Middle] - [Report Year] [Reporting Status] OGE 450 Report<br>[Filer2 Lastname, Firstname Middle] - [Report Year] [Reporting Status] OGE 450 Report<br>"                                                                                                    |
|                                    | The FDM Learning Center, {FDMURL}/learningCenter/learningCenter.htm, includes a short video tutorial on<br>reviewing an OGE 450 and a Quick Reference on the same subject.                                                                                                    |
|                                    | For further assistance, contact the FDM Service Center at No or No. Additional information can be found on<br>the Help & Support page at: https://fdm-preview.army.milNo. E-mail: mailto:No                                                                                                    |
|                                    | (Limit 2,500 characters)                                                                                                    |
| Add your<br>optional<br>text here: | ^                                                                                                    |

#### **Customize Message**

- 5. Add any optional text in the blank field then click **Send**. The Remind Supervisors page is displayed with a message summary.
  - **Note**: Be careful when pasting text copied from a Microsoft Word document as the text may not appear as intended.

# MANAGING ORG UNITS

# Adding Subordinate Org Units

Additional or Subordinate Org Units are necessary when you need different or separate groupings of Filers and review chain participants.

All new Org Units are added as a subordinate Org Unit to the currently selected Org Unit selected in the Org Tree.

**Note**: A new Org Unit is not required when a successor Supervisor replaces an incumbent one. In that case, simply delete the departed Supervisor and assign a new one.

You can add a new Org Unit and any associated Org Unit Members to FDM in the Admin Center.

- 1. From any point in FDM, click the **Admin Center** tab.
- 2. Click **Org Management** then select the Org Unit in the Org Tree where the new Org Unit will be added.

| E POC Change                                       |                                          | Org                     | Management                 |
|----------------------------------------------------|------------------------------------------|-------------------------|----------------------------|
| 🚠 Org Tree                                         | My Orgs » DISA 1 »                       |                         |                            |
| Search Q                                           | Profile Org Unit Members Org Unit Filers | History                 |                            |
| Add New Org                                        |                                          |                         | DISA 1                     |
| - DISA 1<br>- DISA 1-1                             | Basic Details                            | Actions                 |                            |
| <ul> <li>DISA 1-1-1</li> <li>DISA 1-1-2</li> </ul> | Name:                                    |                         | Move                       |
|                                                    | DISA 1 Description:                      |                         |                            |
|                                                    | Defense Information Systems Agency 1     | Org Unit Rol            | e Assignments              |
|                                                    | DISA                                     | Roles                   | C                          |
|                                                    |                                          | POC(s)                  | Public, SupPoc X; M        |
|                                                    |                                          | Supervisor              | Tuesday, Ruby X            |
|                                                    |                                          | 450 Certifier           | Not Assigned (Jays         |
|                                                    |                                          | Senior Legal<br>Counsel | Not Assigned ( <u>Mane</u> |

3. Click Add New Org, located above the Org Tree panel.

|     | My Orgs » DISA 1 »                               |                                                                |                                                 |                                                                                                    |  |  |  |
|-----|--------------------------------------------------|----------------------------------------------------------------|-------------------------------------------------|----------------------------------------------------------------------------------------------------|--|--|--|
| 0   | Profile                                          | Org Unit Members                                               | Org Unit Filers                                 | History                                                                                                  |  |  |  |
| Org | Instructions<br>Org Unit name<br>Use the Descrip | must be unique and no<br>ption field to describe th<br>DETAILS | longer than 20 alphai<br>e Org Unit. Descriptio | Org Management - Add New Org Unit<br>numeric characters.<br>n is limited to 100 alphanumeric characters. |  |  |  |
|     | Name:                                            |                                                                |                                                 |                                                                                                    |  |  |  |
|     | Org Unit Na                                      | ame                                                            |                                                 |                                                                                                    |  |  |  |
|     | Description:                                     |                                                                |                                                 |                                                                                                    |  |  |  |
|     | Org Unit D                                       | escription                                                     |                                                 |                                                                                                    |  |  |  |
|     | ACTIONS<br>Save                                  | Cancel                                                         |                                                 |                                                                                                    |  |  |  |

4. Type the appropriate Name and Description for the new Org Unit.

#### Org Unit Name and Description

- The Org Unit name must be unique; duplicate names are not permitted at the same level within n Org Unit. It is recommended that you keep the Org Unit name short and specific, e.g. use of abbreviation of the organization name to which the Filers and legal reviewers belong. FDM does not prohibit you from naming Org Units whatever you like, but it is advised that you follow a standardized Org Unit naming convention.
- Use the description field to further describe the Org Unit. This way, you can easily distinguish the Org Unit from others that may have a similar name. The Org Unit description is limited to 100 alphanumeric characters.
- When complete, click Save and then OK to confirm the addition of the new Org Unit.

#### Acting and Assigned Org Unit Roles

Each Org Unit inherits the review chain participants from the Agency Org Unit until a different legal reviewer is associated to the subordinate Org Unit. When an Org Unit does not have an assigned Review Chain Participant or POC, FDM automatically assigns the person as acting in that role from the superior Org Unit.

### **Assigning Supervisors**

FDM automatically assigns the Org Unit role from the superior Org Unit as the acting Org Unit role until a different Org Unit role is assigned.

If the person is associated to all of the subordinate Org Units, there is no need to assign that person to each subordinate Org Unit. In fact, you may not need the subordinate Org Unit in that case.

- 1. From any point in FDM, click the **Admin Center** tab.
- 2. Click **Org Management** then select an Org Unit in the Org Tree where the new Org Member will be added.
- 3. Click the Org Unit Members tab within the selected Org Unit.

| 🚹 Org Tree                                         | My Orgs » DISA 1 »                                                                                                    |                                                                                              |                                                      |         |        |
|----------------------------------------------------|----------------------------------------------------------------------------------------------------|----------------------------------------------------------------------------------------------|------------------------------------------------------|---------|--------|
| Search Q                                           | Profile Org Unit M                                                                                                    | embers 0                                                                                     | rg Unit Filers                                       | History |        |
| Add New Org  DISA 1 DISA 1-1 DISA 1-1-1 DISA 1-1-2 | Instructions<br>Click Replace (2) to cha<br>Click Remove (X ) to Rer<br>Point of Contact<br>Name<br>Public, SupPoc X<br>Manella, Sal 16 E<br>Sec, Asdb | nge the assigner<br>nove the assigner<br>(POC)<br>Status<br>Assigned<br>Assigned<br>Assigned | d Org Member.<br>ed Org Member<br>+Add<br>E ×<br>E × |         | DISA 1 |
|                                                    | Supervisor                                                                                                    |                                                                                              |                                                      |         |        |
|                                                    | Name                                                                                                    | Status                                                                                       | Replace                                              |         |        |
|                                                    | <u>Tuesday, Ruby X</u>                                                                                                    | Assigned                                                                                     | <b>x</b>                                             |         |        |

- 4. Click **+Assign** or **Replace** in the Supervisor panel to assign or replace someone as a Supervisor. The search box is displayed on the right
- 5. Select the appropriate Agency Directory from the drop-down list.
- 6. Type the new Supervisor's e-mail address in the e-mail field then click **Search**.

| signed Org |            |                       |         |              |                 |             |              |        |
|------------|------------|-----------------------|---------|--------------|-----------------|-------------|--------------|--------|
|            | Agency     | Agency Directory: DoD |         |              |                 |             |              | ~      |
| +Add       | E-mail     |                       | asd1    | 23.sec@us.ar | my.mil          |             |              |        |
| <b>Z</b> × | Last N     | ame:                  |         |              |                 |             |              |        |
| R×         | First N    | ame:                  |         |              |                 |             |              |        |
|            | Middle     | Name:                 |         |              |                 |             |              |        |
|            |            |                       | Sear    | rch          |                 |             |              |        |
|            | Show       | 10 ∨ entries          |         |              |                 |             |              | 1      |
|            | In<br>FDM? | ¢ E-mail              |         | Last Name    | ≜<br>First Name | Middle Name | Phone        |        |
|            | Yes        | ASD123.sec@us.ar      | rmy.mil | Peace        | John_76         |             | 732-555-0013 | Select |
|            | Showing    | 1 to 1 of 1 entries   |         |              |                 |             |              | 1      |

- In the search results list, select the individual whom you wish to add by clicking the **plus (+) sign** beside their name. Your newly added Supervisor is listed beside the selected role.
  - **Note:** The best way to return a result for someone is to search by e-mail address. Searching by last, first, and middle name will return more results.

## Assigning POCs

If you are a POC at the top level of you organization hierarchy and you have multiple Org Units and Filers, you can assign a POC to any of your subordinate Org Units in order to help you manage your Filers.

To add an additional POC to an Org Unit:

- 1. From any point in FDM, click the **Admin Center** tab.
- 2. Click **Org Management** then select an Org Unit in the Org Tree where the new POC will be added.
- 3. Click the Org Unit Members tab within the selected Org Unit.

| Reviews Admin Center Ethics Traini | ng Management Report                                                       | s Resources                     |                                    | S OF    |                |
|------------------------------------|----------------------------------------------------------------------------|---------------------------------|------------------------------------|---------|----------------|
| ) Management User Admin Filers     |                                                                            |                                 |                                    |         |                |
| POC Change -                       |                                                                            |                                 |                                    |         | Org Management |
| 🚓 Org Tree                         | My Orgs » DISA 1 »                                                         |                                 |                                    |         |                |
| Search Q                           | Profile Org Unit I                                                         | Members                         | Org Unit Filers                    | History |                |
| Add New Org<br>+ DISA 1            | <u>Instructions</u><br>Click Replace (僅) to cha<br>Click Remove (¥ ) to Re | ange the assig<br>move the assi | ned Org Member.<br>gned Org Member |         | DISA 1         |
|                                    | Point of Contact                                                           | (POC)                           | +Add                               |         |                |
|                                    | Name                                                                       | Status                          |                                    |         |                |
|                                    | Public, SupPoc X                                                           | Assigned                        | Replace                            |         |                |
|                                    | <u>Manella, Sal 16 E</u>                                                   | Assigned                        | <b>K</b> ×                         |         |                |
|                                    | Sec, Asdb                                                                  | Assigned                        |                                    |         |                |

4. Click +Add or Replace in the Point of Contact (POC) panel.

Note: Two or more POCs can be added to the same Org Unit.

- 5. Click **Replace** beside the assigned POC to replace a POC.
  - **Note**: You can add additional POCs to assist with the administration of this Org Unit.
- 6. Select the appropriate Agency Directory from the drop-down list.
- 7. Type the new POC's e-mail address in the e-mail field then click **Search**.

| l Org Member.<br>ed Org Member | <b>Q</b> 56           | earch for POC     |        |               |                 |                          | ×            |        |
|--------------------------------|-----------------------|-------------------|--------|---------------|-----------------|--------------------------|--------------|--------|
| Fodd                           | Agency Directory: DoD |                   |        |               |                 |                          |              | ~      |
|                                | E-mail                | :                 | asd12  | 23.sec@us.arr | ny.mil          |                          |              |        |
|                                | Last Name:            |                   |        |               |                 |                          |              |        |
|                                | First N               | First Name:       |        |               |                 |                          |              |        |
|                                | Middle                | Name:             |        |               |                 |                          |              |        |
| <b>R</b> ×                     | Show                  | 10 🗸 entries      | Sear   | ch            |                 |                          |              | 1      |
|                                | In<br>FDM?            | ♦ E-mail          |        | Last Name     | ♥<br>First Name | <sup>≜</sup> Middle Name | Phone        |        |
|                                | Yes                   | ASD123.sec@us.arm | ny.mil | Peace         | John_76         |                          | 732-555-0013 | 9<br>0 |

- In the search results list, select the individual whom you wish to add by clicking the **plus (+) sign** beside their name. Your newly added POC is listed beside the selected role.
- **9.** If prompted, select **Yes** to allow this person to hold the same role for multiple Org Units, then confirm the selection.

# Editing an Org Unit

Org Units can be updated at any time in FDM. It is advised that you update an Org Unit while your Agency is undergoing a period of transition or reorganization. You may also find the need to edit your Org Unit's Org Members (Review Chain) after creating an Org Unit so that you can tailor its proper Review Chain to the group of Filers.

- 1. From any point in FDM, click the Admin Center tab.
- 2. Click **Org Management** then select the Org Unit in the Org Tree that you wish to edit.

|    | My Orgs » DISA 1 »                       |                         |                                                   |
|----|------------------------------------------|-------------------------|---------------------------------------------------|
| a  | Profile Org Unit Members Org Unit Filers | History                 |                                                   |
|    | Edit                                     | DISA                    | 1                                                 |
| \$ | Basic Details                            | Actions                 |                                                   |
|    | Name:<br>DISA 1                          | Move                    | Remove                                            |
|    | Description:                             |                         |                                                   |
|    | Defense Information Systems Agency 1     | Org Unit Role Assignmen | ts                                                |
|    | Agency:<br>DISA                          | Roles                   | Current Assignments                               |
|    |                                          | POC(5)                  | Public, SupPoc X; Manella, Sal 16 E; Sec,<br>Asdb |
|    |                                          | Supervisor              | Tuesday, Ruby X                                   |
|    |                                          | 450 Certifier           | Not Assigned (Jays 11, P X acting)                |
|    |                                          | Senior Legal Counsel    | Not Assigned (Manella, Sal 16 E acting)           |
|    |                                          | DASO                    | Not Assigned (Jackson, Terrence D                 |

**3.** To update the Org Unit's Name and Description, click **Edit** in the Org Profile Basic Details on the right.

| ee       | My Orgs » DISA 1 »                                                                                                    |
|----------|----------------------------------------------------------------------------------------------------|
| ٩        | Profile Org Unit Members Org Unit Filers History                                                                                                    |
| Q<br>)rg | Org Unit name must be unique and no longer than 20 alphanumeric characters.   Use the Description field to describe the Org Unit. Description is limited to 100 alphanumeric characters.   EDIT BASIC DETAILS   Name   Org Unit Name   Org Unit Description |

- 4. Update the Org Unit Name or Description as needed.
- 5. Click Save.

# MOVING ORG UNITS

You can move an Org Unit to align the Filers and review chain participants appropriately after a transformation within your agency. Click **Move** on the Org Unit profile page to transfer the Org Unit and all of its Filers to a new location in FDM. Selected user roles may only move Org Units to another FDM location within their authority.

- 1. From any point in FDM, click the Admin Center tab.
- 2. Click **Org Management** then select the Org Unit in the Org Tree that you wish to move. The Org Unit Profile is displayed.

| My Orgs » DISA 1 »                   |                         |                                                   |
|--------------------------------------|-------------------------|---------------------------------------------------|
| Profile Org Unit Members Org Unit    | Filers History          |                                                   |
|                                      | DISA 1                  |                                                   |
| Basic Details                        | Actions                 |                                                   |
| Name:                                | Move                    | Remove                                            |
| DISA 1                               |                         |                                                   |
| Description:                         |                         |                                                   |
| Defense Information Systems Agency 1 | Org Unit Role Assignmen | ts                                                |
| Agency:                              |                         |                                                   |
| DISA                                 | Koles                   | Current Assignments                               |
|                                      | POC(s)                  | Public, SupPoc X; Manella, Sal 16 E; Sec,<br>Asdb |
|                                      | Supervisor              | Tuesday, Ruby X                                   |
|                                      | 450 Certifier           | Not Assigned (Jays 11, P X acting)                |
|                                      | Senior Legal Counsel    | Not Assigned (Manella, Sal 16 E acting)           |
|                                      | DAEO                    | Not Assigned (Jackson, Terrence D<br>acting)      |

3. Click Move in the Actions column of the Org Unit profile.

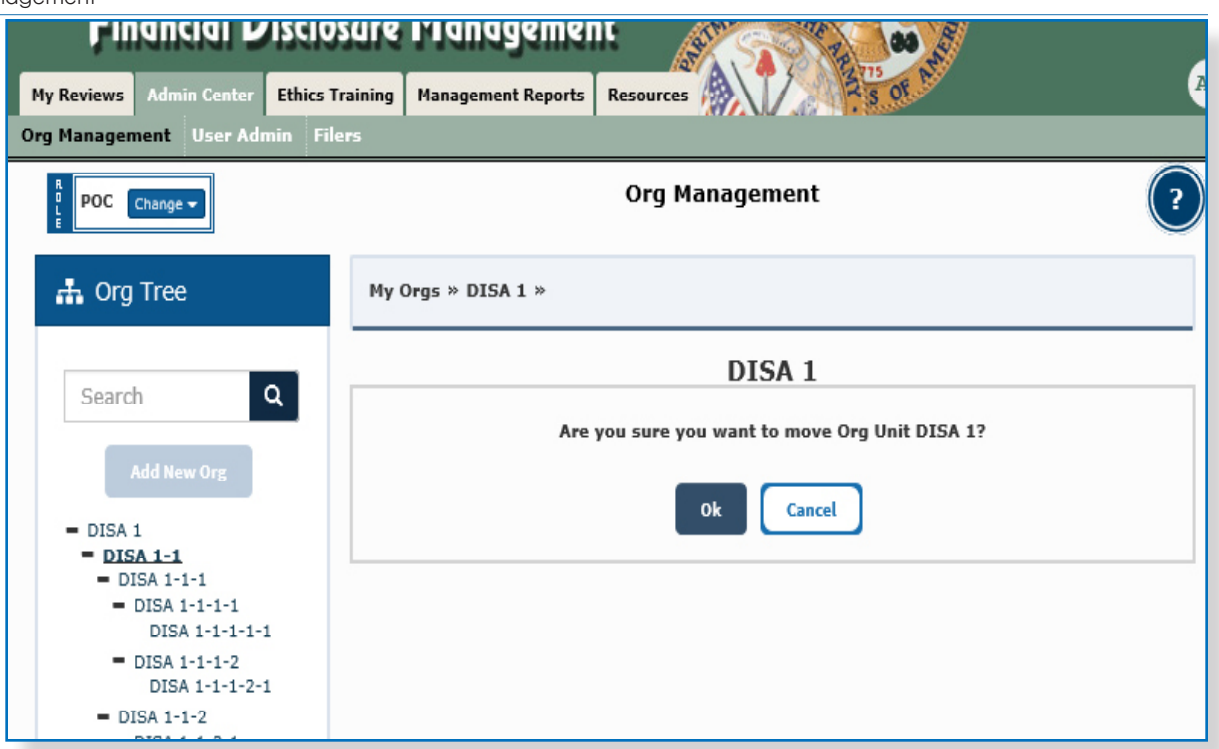

- **4.** Browse and select an Org Unit from the Org Tree that you want the moving Org Unit to fall under. The Org Unit that you select here will hierarchically be above the moving Org Unit.
  - **Note:** If a Filer in a moving Org Unit has assigned incomplete reports, those reports will remain with the Filer's departing Org Unit.
- 5. Click **OK** to confirm.

# **REMOVING ORG UNITS**

#### **Important Information**

Before you can delete an Org Unit, move any associated Filers to another Org Unit or remove the Filer's role if they are no longer Filers. See the Move Filers or Remove Filers sections for further information. If the Org Unit has subordinate Org Units, move or delete them.

### Removing an Org Unit:

- 1. From any point in FDM, click the **Admin Center** tab.
- 2. Click **Org Management** then select the Org Unit in the Org Tree that you wish to move. The Org Unit Profile is displayed.

| My Orgs » DISA 1 »                               |                         |                                                  |  |  |  |
|--------------------------------------------------|-------------------------|--------------------------------------------------|--|--|--|
| Profile Org Unit Members Org Unit Filers History |                         |                                                  |  |  |  |
|                                                  | DISA 1                  |                                                  |  |  |  |
| Basic Details                                    | Actions                 |                                                  |  |  |  |
| Name:                                            | Move                    | Remove                                           |  |  |  |
| DISA 1                                           |                         |                                                  |  |  |  |
| Description:                                     |                         |                                                  |  |  |  |
| Defense Information Systems Agency 1             | Ora Unit Role Assianmen | ts                                               |  |  |  |
| Agency:                                          | org one tore Assignment |                                                  |  |  |  |
| DISA                                             | Roles                   | Current Assignments                              |  |  |  |
|                                                  | POC(s)                  | Public, SupPoc X; Manella, Sal 16 E; Sec<br>Asdb |  |  |  |
|                                                  | Supervisor              | Tuesday, Ruby X                                  |  |  |  |
|                                                  | 450 Certifier           | Not Assigned (Jays 11, P X acting)               |  |  |  |
|                                                  | Senior Legal Counsel    | Not Assigned (Manella, Sal 16 E acting)          |  |  |  |

- 3. Click **Remove** in the Actions section of the Org Unit profile.
- 4. Click **OK** to confirm.

# Management Reports

FDM Management Reports provide a visual overview of the report submission and review process for the Orgs you manage. FDM POCs, Supervisors, and Ethics officials can generate management reports to monitor if and when reports are submitted and reviewed on time. Export any report to Excel worksheet to view, sort and filter the data into a customized view.

### PERIODIC REPORTS

As a POC, it is recommended that you generate the FDM Periodic reports regularly, throughout the year to ensure that your Filers are submitting their reports on time.

### **Review Progress Summary**

The Review Progress chart provides a quick view of reports and their review progress within the Orgs you manage. Generate this report on a weekly basis during the filing season to ensure the timely completion of reports by the Filers that you manage.

#### Due Date Tracking

The Due Date Tracking chart counts the number of reports as they near or pass their due date. Generate this report on a regular basis to monitor delinquent Filers in the Org units that you manage. Export this report to view the exact due date of the report and the specific Filers who are delinquent in submitting their reports.

### Daily Extension Tracking

The Daily Extension Tracking Report tracks extensions given to reports in FDM. Export this report to determine which reports have an extension and what type of extension was applied to the report.

### Ethics Training Tracking

The Ethics Training Tracking counts the number of Filers who were and were not recorded as having received ethics training. Note that this report tracks Ethics Training information recorded for Filers who were in your Org Units during the selected calendar year.

### **OGE** AGENCY REPORTS

POCs also have access to the Agency Reports. These reports can be generated periodically to check overall report submission and review progress.

#### Generating a Management Report

- 1. Click **Management Reports** and then select one of the Management Reports tabs.
- **2.** Select the appropriate report filter(s).
- 3. Click Generate Report.
- 4. After you have generated your management report, click **Export** then select **Export to Excel** or **Export to CSV**.

#### Working in Excel

- 1. Click **Open** to open the file in Excel.
- 2. Click the **Enable Editing** and then select the **DATA** tab to sort and filter the data.

Note: You can use any of Excel's features/tools to sort and filter your data.

#### Filtering Data in Excel

- 3. Click the arrow in the table header of the column you wish to filter.
- 4. Select the items you wish to filter on.

#### Sorting Data in Excel

- Select the column header drop-down arrow that you wish to sort on. The Filter menu is displayed.
- 6. Select Sort A to Z then click OK. The data is sorted by the selected column.

### **PRINTING A REPORT**

- 1. Generate a report then Export to Excel.
- 2. Select File then Print Report.

### SAVING A REPORT

- 1. Generate a report then Export to Excel.
- 2. Select Save.

# ETHICS TRAINING TRACKING

Any individual who is required to file a Financial Disclosure Report is required to attend annual ethics training. New department employees receive Initial ethics training when (or within 90 days of) assuming a position that requires filing either an OGE 278 (Public Financial Disclosure Report) or an OGE 450 (Confidential Financial Disclosure Report).

FDM provides an Ethics Training tab for POCs to notify Filers about ethics training and record who attended training. The recorded information can later be compiled for the agency's annual ethics report to OGE.

**Note:** Ethics training must be recorded in the year presented, i.e., ethics training completed in 2018 must be recorded in FDM on the Ethics Training tab NLT 31 Dec 2018.

# NOTIFYING FILERS OF ETHICS TRAINING REQUIREMENT

On the Filers Not Trained page, you can notify Filers of where and when ethics training will be held and record that a Filer has completed their ethics training. You can send out an e-mail to multiple Filers if they are to attend the same ethics training. In addition, if multiple Filers took the same ethics training course, you can enter the information for all the Filers at one time. If a Filer's ethics training is waived for a calendar year (a rare occurrence) the exception can also be recorded from this page.

To notify Filers of their requirement to attend ethics training:

- 1. In FDM, go to Ethics Training | Not Trained.
- 2. On the breadcrumb trail, select the Org Unit of the Filers you wish to notify, or

| rained                 | ained Trained Exceptions Training Reports                      |                              |               |               |                  |  |  |  |
|------------------------|----------------------------------------------------------------|------------------------------|---------------|---------------|------------------|--|--|--|
|                        | Filers Not Trained                                             |                              |               |               |                  |  |  |  |
|                        | POC Change -                                                   |                              |               |               |                  |  |  |  |
| Org U                  | Search Org Unit: My Orgs                                       |                              |               |               |                  |  |  |  |
|                        | <ul> <li>Show Filers for AMC</li> <li>Show My Filers</li></ul> |                              |               |               |                  |  |  |  |
| Calen<br>Year:<br>2019 | dar La<br>St                                                   | st Name<br>arts With: Last N | lame: First   | Name:         |                  |  |  |  |
|                        |                                                                |                              | Search        | Reset         |                  |  |  |  |
| Filers                 | Not Train                                                      | ed                           |               |               |                  |  |  |  |
| 1 to 1                 | 0 of 10                                                        |                              | Items per pag | je: 100 ¥     | 1                |  |  |  |
| Record                 | Record Ethics Training Notify Filers Export to Excel           |                              |               |               |                  |  |  |  |
| 0                      |                                                                | Name                         | Org Unit      | Filer Role(5) |                  |  |  |  |
| Ο                      | <u>Bush, Ba</u>                                                | rbara X                      | West Coast 2  | 450 Filer     | Record Exception |  |  |  |

select **Show My Filers / Include Filers for Org Units assigned to other** to display a list of all Filers.

- 3. Click on the checkboxes beside the Filers you wish to notify.
- 4. Click Notify Filers. The Notify Filers screen is displayed.

| Notify Filers                                             |                    |  |
|-----------------------------------------------------------|--------------------|--|
| To:                                                       |                    |  |
| C.Chase@FDMSandbox.com;                                   |                    |  |
| CC: (Optional)                                            |                    |  |
| V.Toree@FDMSandbox.com                                    | $\bigcirc$         |  |
| Separate each e-mail address with a semicolon(;) Subject: |                    |  |
|                                                           | $\hat{\mathbf{c}}$ |  |
| Message:                                                  |                    |  |
|                                                           |                    |  |
|                                                           |                    |  |
| Notify Cancel                                             |                    |  |

5. Enter a **Subject** and **Message** and then click **Notify**. An e-mail message is sent to all selected Filers of their requirement to attend annual Ethics Training.

**NOTE:** You can only advise multiple Filers for annual training.

### **R**ECORDING ETHICS TRAINING COMPLETION

Once your Filers have taken their Ethics Training, you can record this in FDM.

- 1. Select the **Ethics Training | Not Trained** tabs.
- 2. Click on the checkbox next to each Filer who has received training.
  - **NOTE:** In order to enter a group of Filers at one time, training would have to be Annual training occurring on the same day with the same training type. Initial training has to be entered for one Filer at a time.
- **3.** Click **Record Ethics Training**. The Record Ethics Training Completion screen is displayed. Enter the date of training.

| Pty Reports | My Inte | My Reviews | My Explored Reports  | Aderin Contor      | States Training                       | Hansgewert Reports                                                  | Reservos | - 10 | Log Oct |
|-------------|---------|------------|----------------------|--------------------|---------------------------------------|---------------------------------------------------------------------|----------|------|---------|
| Not Trained | Trained | Exceptions | Training Reports     |                    |                                       |                                                                     |          |      |         |
|             |         |            |                      | Record E           | thics Training                        | Completion                                                          |          |      |         |
|             |         |            |                      |                    |                                       |                                                                     |          |      |         |
|             |         |            | Calendar<br>Years    | 2017               |                                       |                                                                     |          |      |         |
|             |         |            | Training<br>Type:    | O Initial Co.      | Annual<br>ris characteristic or A     | enant and employment. If you<br>reach add as insinting, surveying p | 22       |      |         |
|             |         |            | Agencys              | DISA               |                                       |                                                                     |          |      |         |
|             |         |            | Org Units            | DISA 1-1-2         |                                       |                                                                     |          |      |         |
|             |         |            | Date of<br>Trainings | 7 / 18             | / 2017 (mm/////                       | CONTRACT                                                            |          |      |         |
|             |         |            | Training             | Classroom          | instruction                           |                                                                     |          |      |         |
|             |         |            | CTwok all that       | □ Satellite/V      | decconference                         |                                                                     |          |      |         |
|             |         |            | 480%1                | Comparison/        | well-law send training                |                                                                     |          |      |         |
|             |         |            |                      | Dindhvidual I      | briefing                              |                                                                     |          |      |         |
|             |         |            |                      | Written Ma         | teriale                               |                                                                     |          |      |         |
|             |         |            |                      | Summeries          | s of the Standards                    | of Conduct                                                          |          |      |         |
|             |         |            |                      | Copies of t        | the Standards of G<br>Sel regulations | onduct and/or agency                                                |          |      |         |
|             |         |            |                      | The rest for the r | 10                                    |                                                                     |          |      |         |
|             |         |            |                      | Pamphiets          | Brochunes                             |                                                                     |          |      |         |
|             |         |            |                      | Self-mudy          | manual                                |                                                                     |          |      |         |
|             |         |            |                      | D Hopperste and a  | of some studies.                      |                                                                     |          |      |         |
|             |         |            |                      | 1 OGE orada        | soletive backet                       |                                                                     |          |      |         |
|             |         |            |                      | C1 Other           |                                       |                                                                     |          |      |         |
|             |         |            |                      | Concerline :       |                                       |                                                                     |          |      |         |
|             |         |            |                      |                    |                                       |                                                                     |          |      |         |
|             |         |            |                      |                    |                                       |                                                                     |          |      |         |
|             |         |            |                      |                    |                                       |                                                                     |          |      |         |
|             |         |            |                      | (180 Characters )  | Lansativity of 1980                   |                                                                     | _        |      |         |
|             |         |            |                      |                    |                                       |                                                                     |          |      |         |
|             |         |            |                      |                    |                                       |                                                                     |          |      |         |
|             |         |            | Record Ethics        | Training for:      |                                       |                                                                     |          | 1    |         |
|             |         |            | No                   |                    |                                       | E-Mail Address                                                      |          |      |         |
|             |         |            | Alito, Bernuel 2     | ×                  | S.Alto BPDHSer                        | mes.com                                                             |          |      |         |
|             |         |            |                      |                    | Save Cancel                           |                                                                     |          |      |         |
|             |         |            |                      |                    |                                       |                                                                     |          |      |         |

- 4. Select the method of training (more than one checkbox can be selected).
- 5. When complete, click **Save**. You are returned to the Not Trained screen; Filers' names are removed from this screen and display on the Filers Trained page.

# VIEW OR CHANGE A TRAINING RECORD

After you have recorded training for your Filers, you can view, edit or remove a training record of a Filer.

To view or change a training record:

1. Select the **Ethics Training | Trained** tab. The Filers Trained page is displayed.

|                        | Filers Trained                                                                 |                                           |          |                    |       |                  |               |                 |  |
|------------------------|--------------------------------------------------------------------------------|-------------------------------------------|----------|--------------------|-------|------------------|---------------|-----------------|--|
|                        | POC Change -                                                                   |                                           |          |                    |       |                  |               |                 |  |
| Search                 | n                                                                              |                                           |          |                    |       |                  |               |                 |  |
| Org l                  | Jnit:                                                                          | <u>My Orgs</u> » <u>DISA 1</u> » <u>I</u> | DISA 1-1 | × DISA 1-1-2 -SELE | CT-N  | ext Level Down 🗸 | ]             |                 |  |
|                        |                                                                                | Show Filers for DIS                       | 5A 1-1-2 | 2                  |       |                  |               |                 |  |
|                        | O Show My Filers 🔲 Include Filers for Org Units assigned to other POCs         |                                           |          |                    |       |                  |               |                 |  |
| Caler<br>Year:<br>2018 | Calendar<br>Year:     Last Name:     First Name:       2018 V     V     Search |                                           |          |                    |       |                  |               |                 |  |
| Filers                 | Filers Trained                                                                 |                                           |          |                    |       |                  |               |                 |  |
| 1 to 1                 | of 1                                                                           |                                           |          | Items pe           | er pa | ge: 100 🗡        |               | 1               |  |
| Remo                   | ve Ethic                                                                       | s Training                                |          |                    |       |                  |               | Export to Excel |  |
| Ο                      | •                                                                              | Name                                      | \$       | Training Type      | ۰.    | Org Unit         | Filer Role(s) |                 |  |
| 0                      | <u>Alito,</u>                                                                  | Samuel X                                  | Annua    | I                  |       | DISA 1-1-2       | 450 Filer     | View/Edit       |  |
|                        | -5.4                                                                           |                                           |          | Têame n            |       | 100 ¥            |               |                 |  |

2. Click **Record Ethics Training**. The Record Ethics Training Completion screen is displayed. Click Record Ethics Training.

|                                           | View/Edit Ethics Training Completion                                                                                                    |  |
|-------------------------------------------|----------------------------------------------------------------------------------------------------|--|
| Caleedar Year:                            | 2018                                                                                                    |  |
| Training Type:                            | C British @ Annual<br>Solid Insering to require the first from government amployees. If you are<br>papercy logic office.                                                                                                    |  |
| Agency:                                   | DLA                                                                                                    |  |
| Org Units                                 | Carefulersial Filers                                                                                                    |  |
| Date of Training:                         | 5 / 1 / 2018 (mm/44/mm/                                                                                                    |  |
| Training Hethod(s):<br>(theo at the spec) | gr Classmann isstruction Statement isstruction Computative-based training Statements Written Naterials Summaries of the Standards of Conduct and/or agency supplemental regulations Ooptas of the Standards of Conduct and/or agency supplemental regulations Neudestant Parcyblicst/Erachanes Self-study manual Hypothetical case studies OOE produced videos OOE produced videos OOE produced videos OOE produced videos |  |
|                                           | 100 Characters Namerica of 100                                                                                                    |  |

3. When complete, click on Save.

### Removing a Training Record

To remove a training record:

- 1. Select the Ethics Training | Trained tab.
- 2. Click on the checkbox next to the Filer whose training record you wish to remove (more than one can be selected at a time).
- 3. Click **Remove Ethics Training**. A confirmation message is displayed.

|                        |                               |                   | Fi               | lers Trained                                            |                       |                      |
|------------------------|-------------------------------|-------------------|------------------|---------------------------------------------------------|-----------------------|----------------------|
| Search                 | C Change -                    |                   |                  |                                                         |                       |                      |
| Org U                  | Init: My Orgs -SELE           | CT-Next Level Dov |                  |                                                         |                       |                      |
|                        | O Show Filers for I           | My Orgs           |                  |                                                         |                       |                      |
|                        | Show My Filers                | Include File      | rs for Org Units | assigned to other POCs                                  |                       |                      |
| Calen<br>Year:<br>2018 | dar Last Name<br>Starts With: | Last Name: Me     | essage from we   | bpage<br>about to remove Ethics Training<br>I Filer(s). | x<br>g record for the |                      |
|                        |                               | _                 | Click 'O         | K' to confirm or 'Cancel' to can                        | cel this action.      |                      |
| Filers                 | Trained                       |                   |                  |                                                         |                       |                      |
| 1 to 2<br>Remo         | of 2 1 row selected           |                   |                  | ОК                                                      | Cancel                | 1<br>Export to Excel |
| Ο                      | Name                          | Trainin           | ід Туре          | Org Unit                                                | Filer Role(s)         |                      |
| ଔ                      | <u>Day, Manny X</u>           | Annual            |                  | Confidential Filers                                     | 450 Filer             | View/Edit            |

**4.** Click **OK**. The Filer's name is removed from the Trained List and returned to the Not Trained List.

### TRAINING EXCEPTIONS

An exception to annual or initial Ethics Training is extremely rare. However, there are instances where training in a particular year may be waived. As described in the previous section, the exception is recorded from the Not Trained page. All recorded exceptions are displayed on the Exceptions page.

### Recording an Exception to Ethics Training

There are particular circumstances when a Filer's requirement to undergo ethics training can be waived:

#### **Exceptions for OGE278 Filers:**

- Verbal or written training by a qualified instructor will satisfy the verbal training requirement for a public Filer (or group of public Filers) if one hour of official duty time is provided for the training; and
- The Designated Agency Ethics Official (or his/her designee) makes a written determination that it would be impractical to provide verbal training with a qualified instructor available; or
- The employee is a special Government employee.

#### **Exceptions for OGE 450 Filers:**

- Written ethics training prepared by a qualified instructor will satisfy the verbal training requirement for a covered employee (or group of covered employees) if sufficient official duty time is provided for the training; and
- The Designated Agency Ethics Official (or his/her designee) makes a written determination that verbal training would be impractical;
- The employee is a special Government employee expected to work 60 or fewer days in a calendar year; or
- The employee is an officer in the uniformed services serving on active duty for 30 or fewer consecutive days.
  - **Note:** For more information for OGE 278 Filers, click on the following link: http://edocket.access.gpo.gov/cfr\_2002/janqtr/5cfr2638.704.htm
  - **Note:** For more information for OGE 450 Filers, click on the following link: http://edocket.access.gpo.gov/cfr\_2002/janqtr/5cfr2638.705.htm

#### To record an exception:

- 1. Select the **Ethics Training | Not Trained** tabs.
- 2. Click on the checkbox next to the Filer's name to which an exception will be issued.
- **3.** Click **Record Exception** next to the Filer's line item. A message is displayed citing the links giving more detailed information regarding exceptions.

| Filers Not Trained                                                              |                                                                                                    |                                                                                                    |                        |                 |  |  |  |
|---------------------------------------------------------------------------------|----------------------------------------------------------------------------------------------------|----------------------------------------------------------------------------------------------------|------------------------|-----------------|--|--|--|
| POC Change -                                                                    |                                                                                                    |                                                                                                    |                        |                 |  |  |  |
| Search                                                                          |                                                                                                    |                                                                                                    |                        |                 |  |  |  |
| Org Unit: My Orgs -SELECT-Next                                                  | t Level Down 🔽                                                                                      |                                                                                                    |                        |                 |  |  |  |
| O Show Filers for My Org                                                        | Message from webpage                                                                                |                                                                                                    | ×                      |                 |  |  |  |
| Show My Filers In     Calendar Last Name     Year: Starts With: Last N     2019 | cl<br>Excusal from Annu<br>forth limited traini<br>278 Filers see 5 CFI<br>http://edocket.acco<br>m | al Ethics Training should be rare. (<br>ng exceptions:<br>R 2638.704(e)<br>ess.gpo.gov/cfr_2008/janqtr/5cfr26 | OGE sets<br>i38.704.ht |                 |  |  |  |
| Filers Not Trained                                                              | 450 Filers see 5 CFI                                                                                | R 2638.705(d)                                                                                                 |                        |                 |  |  |  |
| 1 to 10 of 10 1 row selected                                                    | http://edocket.acco<br>m                                                                            | ess.gpo.gov/cfr_2008/janqtr/5cfr26                                                                            | i38.705.ht             | 1               |  |  |  |
| Record Ethics Training Notify Filers                                            | \$                                                                                                  | ОК                                                                                                    | Cancel                 | Export to Excel |  |  |  |
| 🗹 Bush, Barbara X                                                               | West Coast 2                                                                                        | 450 Filer                                                                                                    | Recon                  | d Exception     |  |  |  |

4. Click **OK**. The Record Ethics Training Exception screen is displayed.

| Calendar Year:       | 2019                                                                                                    |                                      |  |  |  |  |  |  |
|----------------------|----------------------------------------------------------------------------------------------------|--------------------------------------|--|--|--|--|--|--|
| Training Type:       | raining Type: O Initial O Annual<br>Initial training is required for first-time government employees. If you are<br>uncertain whether to choose Initial or Annual ethics training, consult your<br>(agency) legal office. |                                      |  |  |  |  |  |  |
| Agency:              | ency: DLA                                                                                                    |                                      |  |  |  |  |  |  |
| Org Unit:            | Org Unit: West Coast 2                                                                                                    |                                      |  |  |  |  |  |  |
|                      |                                                                                                    |                                      |  |  |  |  |  |  |
| (150 Characters Rema | nining of 150)                                                                                                    |                                      |  |  |  |  |  |  |
| (150 Characters Rema | Record Exception For:                                                                                                    | E-Mail Address                       |  |  |  |  |  |  |
| (150 Characters Rema | Record Exception For:<br>Name<br>Bush, Barbara X                                                                                                    | E-Mail Address<br>B.Bush@sandbox.com |  |  |  |  |  |  |

- 5. Select the radio button next to the type of training the Filer was to receive.
- 6. Enter a reason for the exception in the **Reason for Exception** text box.
- 7. Click **Save**. You are returned to the Not Trained screen and the Filer who received the exception is removed from this list and now displays on the Exception List.

## **REMOVING AN EXCEPTION TO TRAINING**

To remove an exception to training:

- 1. Select the **Ethics Training | Exceptions** tabs. The Exceptions page is displayed.
- 2. Click on the checkbox next to the Filer whose exception you wish to remove (more than one can be selected at a time).

|                                                           | E                                                                                                    | Ethics Training Exce | otions               |                 |  |  |  |
|-----------------------------------------------------------|----------------------------------------------------------------------------------------------------|----------------------|----------------------|-----------------|--|--|--|
| POC Change                                                |                                                                                                    |                      |                      |                 |  |  |  |
| Search                                                    |                                                                                                    |                      |                      |                 |  |  |  |
| Org Unit: My Orgs -SELECT-N                               | Org Unit: My Orgs -SELECT-Next Level Down                                                                              |                      |                      |                 |  |  |  |
| O Show Filers for My C                                    | O Show Filers for My Orgs                                                                                              |                      |                      |                 |  |  |  |
| Show My Filers                                            | Show My Filers Include Filers for Org Units assigned to other POCs                                                     |                      |                      |                 |  |  |  |
| Calendar Last Name<br>Year: Starts With: Last<br>2019 ¥ ¥ | Calendar<br>Year:     Last Name<br>Starts With:     Last Name:     First Name:       2019 V     V     Search     Reset |                      |                      |                 |  |  |  |
| Fabine Testining Freedom                                  |                                                                                                    |                      |                      |                 |  |  |  |
| 1 to 1 of 1 1 row selected                                | 1 to 1 of 1     1 row selected     Items per page: 100 Y     1                                                         |                      |                      |                 |  |  |  |
| Remove Exception                                          |                                                                                                    |                      |                      | Export to Excel |  |  |  |
| O 🔺 Name 🍦                                                | Org Unit                                                                                                    | Filer Role(s)        | Reason for Exception |                 |  |  |  |
| 🗹 Bush, Barbara X 🛛 🛛                                     | /est Coast 2                                                                                                    | 450 Filer            | exception            | View/Edit       |  |  |  |

**3.** Click **Remove Exception**. A message is displayed confirming that you wish to remove the exception from this Filer.

| Ethics Training Exceptions                                                                       |   |  |  |  |  |  |  |  |  |
|--------------------------------------------------------------------------------------------------|---|--|--|--|--|--|--|--|--|
| Report Change                                                                                    |   |  |  |  |  |  |  |  |  |
| Org Unit: My Orgs -SELECT-Next Level Down                                                        |   |  |  |  |  |  |  |  |  |
| Show My Filers Include Filers for Org Units assigned to other POCs                               |   |  |  |  |  |  |  |  |  |
| Calendar<br>Year:     Last Name<br>Starts With:     Message from webpage     X                   |   |  |  |  |  |  |  |  |  |
| 2019 Vou are about to remove Ethics Training Exception record for the selected Filer(s).         |   |  |  |  |  |  |  |  |  |
| Click 'OK' to confirm or 'Cancel' to cancel this action.                                         | 1 |  |  |  |  |  |  |  |  |
| Ethics Training Exceptions                                                                       | _ |  |  |  |  |  |  |  |  |
| 1 to 1 of 1 1 row selected OK Cancel 1                                                           |   |  |  |  |  |  |  |  |  |
| Remove Exception Export to Excel                                                                 |   |  |  |  |  |  |  |  |  |
| Name         Org Unit         Filer Role(s)         Reason for Exception                         |   |  |  |  |  |  |  |  |  |
| Image: Mark Barbara X         West Coast 2         450 Filer         exception         View/Edit |   |  |  |  |  |  |  |  |  |

4. Click **OK**. The Record Ethics Training Exception screen is displayed.

### CHANGING OR VIEWING AN EXCEPTION

- 1. Select the **Ethics Training | Exception** tabs.
- 2. Locate the Filer whose record you wish to view/change, and then click **View/Edit** located next to the Filer's name.

|                                         | Ethics Training for Filer: Bush, Barbara X                                                                                                    |
|-----------------------------------------|----------------------------------------------------------------------------------------------------|
|                                         | View/Edit Ethics Training Exception                                                                                                    |
| Calendar Year:                          | 2019                                                                                                    |
| Training Type:                          | <ul> <li>Initial          Annual     </li> <li>Initial training is required for first-time government employees. If you are         uncertain whether to choose Initial or Annual ethics training, consult your         (agency) legal office.     </li> </ul> |
| Agency:                                 | DLA                                                                                                    |
| Org Unit:                               | West Coast 2                                                                                                    |
| Reason For Exce                         | eption: (Limit 150 characters)                                                                                                    |
| exception                               |                                                                                                    |
| 141 Characters Rema                     | ining of 150)                                                                                                    |
|                                         |                                                                                                    |
| Excusal from Annu                       | ual Ethics Training should be rare. OGE sets forth limited training exceptions:                                                                                                    |
| 278 Filers see 5 C<br>http://edocket.ac | FR 2638.704(e)<br>cess.gpo.gov/cfr_2008/jangtr/5cfr2638.704.htm                                                                                                    |
| 450 Filers see 5 C                      | FR 2638.705(d)                                                                                                    |

- 3. If applicable, change the Reason for Exception if you wish.
- 4. If changes were made, click **Save**. You return to the Exceptions page and any changes made are saved.

# Adding Multiple 450 Filers

FDM allows you to add 450 Filers in groups of up to 100 at a time in the same Org Unit with the same Supervisor. However, you will need the correct e-mail address for each Filer to add them successfully.

### ADDING MULTIPLE OGE 450 FILERS AT A TIME

- 1. Go to Admin Center | Org Management.
- 2. Locate and select the appropriate Org Unit where the Filers will be added in the Org Tree panel.
- 3. Click the **Org Unit Filers** tab. Select the **450 Filers** panel. A list of Filers already associated with the selected Org Unit is displayed.

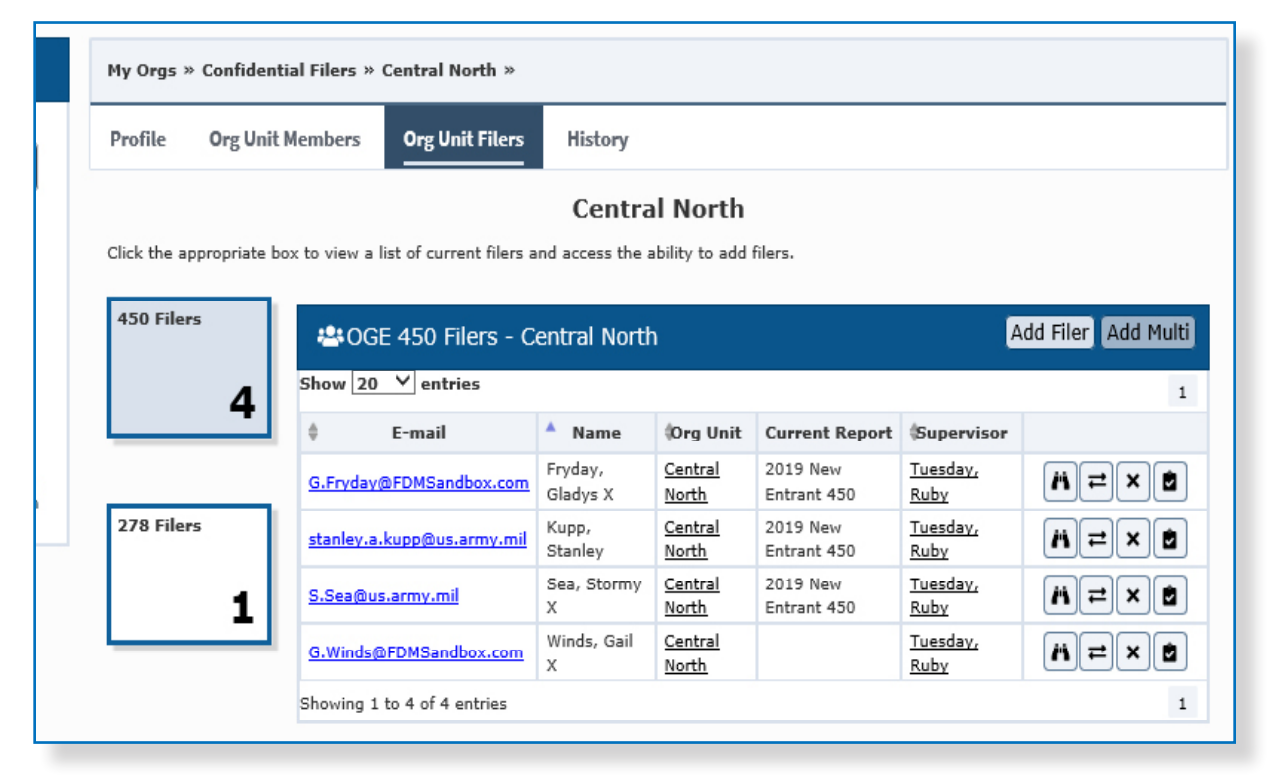

4. Click Add Multi. The Add Multiple Filers page is displayed.

You have two options for uploading multiple 450 Filers: you can type or paste e-mail addresses OR you can upload an FDM Excel template file.

| Profile Org                                 | Unit Members                                                 | Org Unit Filers                                               | History                          |                                                                           |
|---------------------------------------------|--------------------------------------------------------------|---------------------------------------------------------------|----------------------------------|---------------------------------------------------------------------------|
|                                             |                                                              |                                                               | DISA                             | 1-1-1                                                                     |
|                                             |                                                              | Supe                                                          | ervisor:                         | 450 Certifier:                                                            |
| arthead Add Mul                             | tiple 450 Filer                                              | rs                                                            | Army<br>CDC                      |                                                                           |
|                                             |                                                              | Agency Directory:                                             | DHS<br>DoD<br>DoS<br>NCUA<br>OGE |                                                                           |
| 🖂 Сору,                                     | /Paste Email /                                               | Addresses                                                     | VA                               | 🛃 Upioau UGE 450 Filer List                                               |
| Instructions<br>box below. Ea<br>maximum of | : Type or copy an<br>ach address requir<br>100 e-mail addres | d paste e-mail addresse<br>res a separate line. Ente<br>sses. | es in the<br>er a                | Instructions: Import a list of Filers using the FDM Filer Im<br>Template. |
| Copy a                                      | nd paste e-mail                                              | address here.                                                 |                                  | Import                                                                    |

Select the appropriate Agency Directory from the drop-down list. Please select DoD if your Agency is USAF, USN, or USMC.

### Option 1: Importing/Adding Filers via Type/Paste of E-mail Addresses

| ofile Org Unit Members                                                                                                    | Org Unit Filers                                                                                    | History                         |                                                                                                    |  |  |  |  |  |  |
|----------------------------------------------------------------------------------------------------|----------------------------------------------------------------------------------------------------|---------------------------------|----------------------------------------------------------------------------------------------------|--|--|--|--|--|--|
| Central North Supervisor: Tuesday, Ruby X 450 Certifier: Day, Sonny X                                                                                                    |                                                                                                    |                                 |                                                                                                    |  |  |  |  |  |  |
| 450 Filer 450 Steel                                                                                                    | s                                                                                                  |                                 |                                                                                                    |  |  |  |  |  |  |
|                                                                                                    | Agency Direct                                                                                      | DoD                             | ~                                                                                                    |  |  |  |  |  |  |
| Copy/Paste Email A<br>Instructions: Type or copy an<br>below. Each address requires a<br>100 e-mail addresses.<br>L.Navigator@FDMSand<br>B.Bush@sandbox.com<br>J.Breckinridge@FDMSan<br>L.Bush@sandbox.com<br>GW.Bush@FDMSandbo | Addresses<br>d paste e-mail addre<br>separate line. Enter<br>box.com<br>ndbox.com<br><u>x</u> .com | sses in the box<br>a maximum of | <ul> <li>▲ Upload OGE 450 Filer List</li> <li>Instructions: Import a list of Filers using the FDM Filer Import<br/>Template.</li> <li>▲ Click to download and use the FDM Filer Import Template.</li> <li>Import</li> </ul> |  |  |  |  |  |  |

- Type or paste Filer e-mail addresses in the Copy/Paste E-mail Addresses box. You
  can enter up to 100 e-mail addresses at a time and only one e-mail address per
  line.
- 2. When complete, click Search. The Review and Confirm screen is displayed.

- **3.** Review the listing of Filers. To add a Filer, leave the checkbox selected beside the individual and click **Confirm**. Uncheck the checkbox beside any individual whom you do not wish to add. Only selected individuals will be added.
  - **Note:** If you were unable to add a Filer with Add Multi, verify that the e-mail address you entered is correct. If a Filer is **Already a Filer in FDM**, you will have to add them separately via **Add Filer**.

### Option 2: Import a List of Filers (Excel file)

| My Orgs | » DISA 1 » DISA 1-1 » DISA 1-1-1 »          |                 |                     |                        |
|---------|---------------------------------------------|-----------------|---------------------|------------------------|
| Profile | Org Unit Members Org Unit Filers History    |                 |                     |                        |
|         |                                             |                 | DISA                | 1-1-1                  |
|         | Supervis                                    | sor: Not Assign | ed (Tuesday, Ruby ) | (acting) 450 Certifie  |
| <b></b> | Internet Explorer                           | ×               |                     |                        |
|         | What do you want to do with FDM Bulk Add    |                 |                     |                        |
|         | Template.xlsx?                              |                 | DoD                 |                        |
|         | Si 33.0 KB                                  |                 |                     |                        |
|         | Size: 32.0 KB<br>From: fdm-preview.army.mil |                 |                     |                        |
| $\sim$  |                                             |                 |                     | Upload OGE 4.          |
| Inst    | → Open                                      |                 | fress requires a    | Instructions: Import a |
| sepa    | The file won't be saved automatically.      |                 |                     | Click to download and  |
|         | $\rightarrow$ Save                          |                 |                     |                        |
|         | $\rightarrow$ Save as                       |                 |                     |                        |
|         |                                             | Cancel          |                     |                        |

- 1. Click on the link that says **Click to Download and use the FDM Filer Import Template** in the Upload OGE 450 Filer List.
  - **Note:** You must use the FDM Filer Import Template during the upload process. The FDM template already maps the template fields to the appropriate FDM fields.

### 2. Open the Excel template and fill out the required Filer information.

| 14 | А          | В             |             | С                        | D                           | E            |
|----|------------|---------------|-------------|--------------------------|-----------------------------|--------------|
| 1  | First Name | Last Nam      | e Middle    | Name (or Middle Initial) | Email Address               | Email Valid? |
| 2  | Training   | 450_17        | X           |                          | training_450_17@us.army.mil | TRUE         |
| 3  | Training   | 450_18        | Х           |                          | training_450_18@us.army.mil | TRUE         |
| 4  | Training   | 450_19        | Х           |                          | training_450_19@us.army.mil | TRUE         |
| 5  | Training   | 450_20        | Х           |                          | training_450_20@us.army.mil | TRUE         |
| 6  | Training   | 450_21        | Х           |                          | training_450_21@us.army.mil | TRUE         |
| 7  | Training   | 450_22        | X           |                          | training_450_22@us.army.mil | TRUE         |
| 8  | Training   | 450_23        | X           |                          | training_450_23@us.army.mil | TRUE         |
| 9  | Training   | 450_24        | X           |                          | training_450_24@us.army.mil | TRUE         |
| 10 | Training   | 450_25        | X           |                          | training_450_25@us.army.mil | TRUE         |
| 11 | Training   | 4.0_26        | X           |                          | training_450_26@us.army.mil | TRUE         |
| 12 | Training   | 450_27        |             |                          | training_450_27@us.army.mil | TRUE         |
| 13 | Training   | 450_28        | Х           |                          | training_450_28@us.army.mil | TRUE         |
| 14 | Training   | Fill out the  | required    |                          | training_450_29@us.army.mil | TRUE         |
| 15 | Training   | Filer informa | tion fields |                          | training_450_30@us.army.mi  | TRUE         |
| 16 | Training   |               |             |                          | training 450 31@us.armv.mil | TRUE         |
| 17 | Training   | 450_32        | Х           | TRUE' indica             | tes that the e-mail 📗       | TRUE         |
| 18 | Training   | 450_33        | Х           | address is in            | valid e-mail format.        | TRUE         |
| 19 | Training   | 450_34        | Х           |                          | training_400_34@us.army.mit | TRUE         |
| 20 |            |               |             |                          |                             | FALSE        |
| 21 |            |               |             |                          |                             | FALSE        |
| 22 |            |               |             |                          |                             | FALSE        |

**Note:** DO NOT change the template. Otherwise, it will not upload properly.

| ganize 🔻 🛛 Nev | v folder |                  |       |           |               |                 |             |      |     | 2    |
|----------------|----------|------------------|-------|-----------|---------------|-----------------|-------------|------|-----|------|
| Documents      | ^        | Name             | ^     | 1         | Date modified | Туре            | Size        |      |     |      |
| Adobe          |          |                  |       |           | No itoms mat  | h your coarch   |             |      |     |      |
| 📙 Adobe Capti  | va       |                  |       |           | NO ILEMS MAD  | in your search. |             |      |     |      |
| Custom Offi    | :e       |                  |       |           |               |                 |             |      |     |      |
| 📙 FDM User Gu  | id       |                  |       |           |               |                 |             |      |     |      |
| Help Desk      |          |                  |       |           |               |                 |             |      |     |      |
| 📙 My Adobe C   | ар       |                  |       |           |               |                 |             |      |     |      |
| 📙 My Received  | Fi       |                  |       |           |               |                 |             |      |     |      |
| 📙 OneNote No   | te       |                  |       |           |               |                 |             |      |     |      |
| 📙 Snagit       |          |                  |       |           |               |                 |             |      |     |      |
| SOPs           |          |                  |       |           |               |                 |             |      |     |      |
| 📙 Work Docum   | iei Y    |                  |       |           |               |                 |             |      |     |      |
| File name:     | FDM B    | ulk Add Template |       |           |               |                 |             |      |     |      |
| Save as type:  | Excel W  | /orkbook         |       |           |               |                 |             |      |     |      |
| Authors:       | Kelley,  | Troy A CTR       | Tags: | Add a tag |               | Title:          | Add a title |      |     |      |
|                |          | Save Thumbnail   |       |           |               |                 |             |      |     |      |
| lide Folders   |          |                  |       |           |               |                 | Tools 🔻     | Save | Car | ncel |

**3.** After entering the Filer information into the template, **Save** the document to your local drive.

| arch Q                                                                   | Profile Org Unit Members Org Unit Filers History                                                                                                    |                                                                              |  |  |  |  |  |  |
|--------------------------------------------------------------------------|----------------------------------------------------------------------------------------------------|------------------------------------------------------------------------------|--|--|--|--|--|--|
| Add New Org                                                              | DISA 1-1-1<br>Supervisor: Not Assigned (Tuesday, Ruby X acting) 450 Certifier: Sec, ASD165                                                                      |                                                                              |  |  |  |  |  |  |
| SA 1<br>DISA 1-1<br>DISA 1-1-1<br>H DISA 1-1-1                           | Add Multiple 450 Filers                                                                                                    | ×                                                                            |  |  |  |  |  |  |
| <ul> <li>DISA 1-1-1-1</li> <li>DISA 1-1-2</li> <li>DISA 1-1-2</li> </ul> | Agency Directory: DoD                                                                                                    | ~                                                                            |  |  |  |  |  |  |
|                                                                          | Copy/Paste Email Addresses                                                                                                    | 1 Upload OGE 450 Filer List                                                  |  |  |  |  |  |  |
|                                                                          | Instructions: Type or copy and paste e-mail addresses in the box I<br>below. Each address requires a separate line. Enter a maximum of<br>100 e-mail addresses. | instructions: Import a list of Filers using the FDM Filer Import<br>emplate. |  |  |  |  |  |  |
|                                                                          | Copy and paste e-mail address here.                                                                                                    | Import                                                                       |  |  |  |  |  |  |
|                                                                          |                                                                                                    |                                                                              |  |  |  |  |  |  |
|                                                                          | Search                                                                                                    |                                                                              |  |  |  |  |  |  |

4. In FDM, click **Import** and then navigate to the file in your local drive.

| → This             | PC → Windows (C:) → temp → FDM |                  | ∨ Ö Se            | arch FDM                     | م           |            |
|--------------------|--------------------------------|------------------|-------------------|------------------------------|-------------|------------|
| New folder         |                                |                  |                   |                              | - 💷 🕐       |            |
| ^                  | Name                           | Date modified    | Туре              | Size                         |             |            |
| iuide:             | FDM Bulk Add Template          | 5/9/2019 7:59 AM | Microsoft Excel W | 33 KB                        |             |            |
|                    |                                |                  |                   |                              |             |            |
|                    |                                |                  |                   |                              |             |            |
|                    |                                |                  |                   |                              |             |            |
|                    |                                |                  |                   |                              |             | про        |
| C:)<br>Ibrigh<br>V |                                |                  |                   |                              |             | <u>te.</u> |
| File nam           | re: FDM Bulk Add Template      |                  | ~ C               | ustom Files (*.xlsx)<br>Open | ∼<br>Cancel |            |

 Open the appropriate file and then click OK in the Upload OGE 450 Filer List box. The Review and Confirm screen is displayed.

|       | tions: Un | check any individual you do not wi | sh to add. Only s | selected individu | uals will be added t | to FDM.      |           |                        |  |
|-------|-----------|------------------------------------|-------------------|-------------------|----------------------|--------------|-----------|------------------------|--|
| how 1 |           |                                    |                   |                   |                      |              |           |                        |  |
| Add   | In FDM?   | ¢ E-mail                           | Last Name         | First Name        | Middle Name          | Phone        | FDM Roles | A Reason               |  |
| ø     | Yes       | training 450 19@us.army.mil        | 450_19            | Training          | х                    | 000-000-0000 | FDM User  |                        |  |
| 1     | Yes       | training 450 20@us.army.mil        | 450_20            | Training          | х                    | 000-000-0000 | FDM User  |                        |  |
| ø     | Yes       | training_450_21@us.army.mil        | 450_21            | Training          | х                    | 000-000-0000 | FDM User  |                        |  |
| 0     | Yes       | training 450 22@us.army.mil        | 450_22            | Training          | х                    | 000-000-0000 | FDM User  |                        |  |
| ø     | Yes       | training 450 23@us.army.mil        | Shaw              | Rick              | х                    | 000-000-0000 | FDM User  |                        |  |
| 1     | Yes       | training_450_24@us.army.mil        | Neeco             | Mary Jane         | х                    | 000-000-0000 | FDM User  |                        |  |
| ø     | Yes       | training 450 28@us.army.mil        | Whittle           | Jack              | Х                    | 000-000-0000 | FDM User  |                        |  |
|       | No        | training 450 25@us.army.mil        |                   |                   |                      |              |           | Not found in directory |  |
|       | No        | training_450_26@us.army.mil        |                   |                   |                      |              |           | Not found in directory |  |
|       | No        | training 450 27@us.army.mil        |                   |                   |                      |              |           | Not found in directory |  |

**6.** Review the listing of Filers and uncheck any individuals you do not wish to add. Click **Confirm**.

**Note:** Only selected individuals will be added.

**Note:** If you were unable to add a Filer with Add Multi, verify that the e-mail address you entered into the template is accurate. If a Filer is already in FDM, you will have to add them individually via Add Filer.